### FUNDING YOUR TRANSFER FROM CHINA

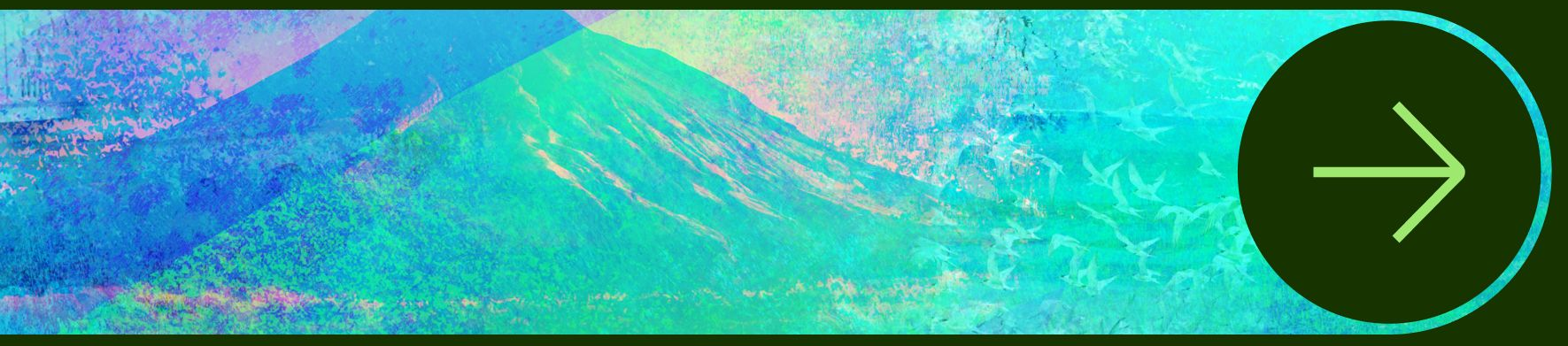

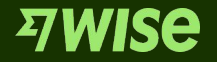

After submitting your verification documents, you will need to fund your transfer from your bank account in China. In this guide, we'll show you how to make a bank transfer from your bank in China to Wise, with screenshots from the most commonly used banks in China. Learn more about from CNY transfers.

Payments are processed Monday to Thursday all day (*except* between 4pm and 8.30pm), Friday (until 4pm), and Sundays or last day of Chinese public holidays (after 8.30pm).

If you make a payment during the non-operating hours, your bank might reject the payment.

Jump straight to your China bank:

- <u>Bank of China</u>
- Industrial and Commercial Bank of China
- <u>China Merchants Bank</u>
- <u>China Construction Bank</u>
- Bank of Communications
- <u>HSBC</u>
- <u>CITIC</u>
- <u>Standard Chartered</u>
- Bank of Beijing
- Agricultural Bank of China
- China Guangfa Bank
- <u>China Everbright Bank</u>

If your bank is not any of the above, you can still follow the instructions on your bank and Wise app to complete the transfer

### **Bank of China**

#### Open your mobile banking app, select transfer to bank account

|               | [→<br>退出              | 2、请输入                         | Q                                    |                   | Contraction Contraction Contr |
|---------------|-----------------------|-------------------------------|--------------------------------------|-------------------|----------------------------------------------------------------------------------------------------|
|               |                       |                               | F C                                  |                   |                                                                                                    |
|               | 1 克起存                 | <b>注 詳計</b><br>、 交易便捷<br>(高谱) | <b>注</b><br>、免费提金<br><sup>点击查看</sup> |                   |                                                                                                    |
|               | 【二】<br>账号转账           | <b>全</b><br>我的理财              | <b>全</b><br>我的结构性存<br>款              | 国理财               | (<br>)<br>(<br>)<br>(<br>)<br>(<br>)<br>(<br>)<br>(<br>)<br>(<br>)<br>(<br>)<br>(<br>)<br>(<br>)                                                                                                    |
|               | <b>そ</b> 家管理          | <b>⑤</b><br>跨境汇款              | ▶<br>个人养老金                           | <b>…</b><br>信用卡   | <b>○□</b><br>□□<br>更多                                                                                                    |
|               | <mark>巾银</mark><br>头系 | 金融脱口秀<br>月                    | (十)  中国电子                            | エエシの激情が           | ž >                                                                                                    |
| Bank of China | 为您推荐                  | Ż                             |                                      |                   |                                                                                                    |
| <b>n1</b>     | <b>716.6</b><br>美元(U  | 5 <b>0</b><br>ISD)            | <b>450.66</b><br>黄金(AU)              | <b>327</b><br>上证打 | <b>5.93 ↑</b><br>指数                                                                                                    |
|               | ❤<br>首页               | <b>…</b><br>信用卡               | ⊘<br>财富                              | ▲                 | <ul><li>②</li><li>我的</li></ul>                                                                                                    |

 $\mathbf{01}$ 

Note that BoC requires a minimum amount of 50,000 **CNY to be transferred** 

#### Enter the amount you're sending to Wise

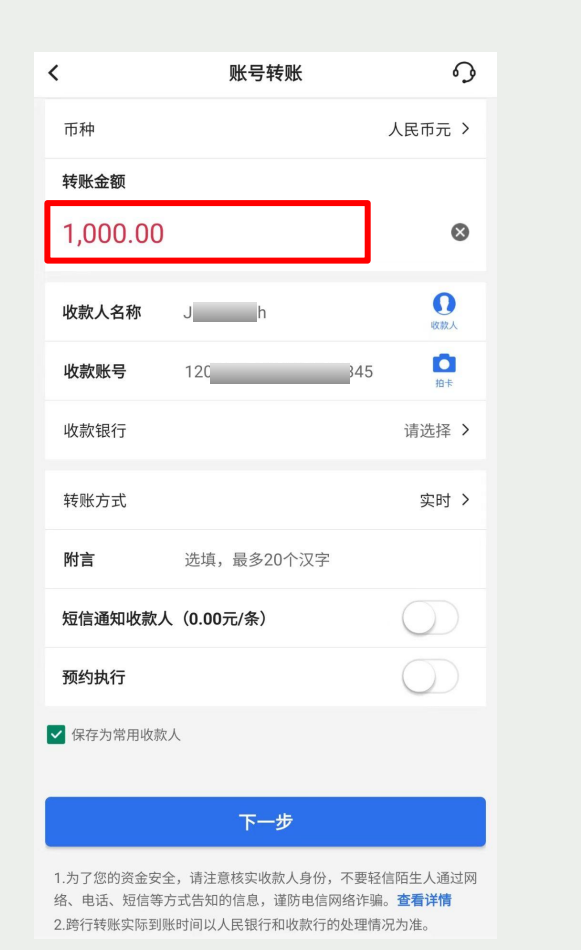

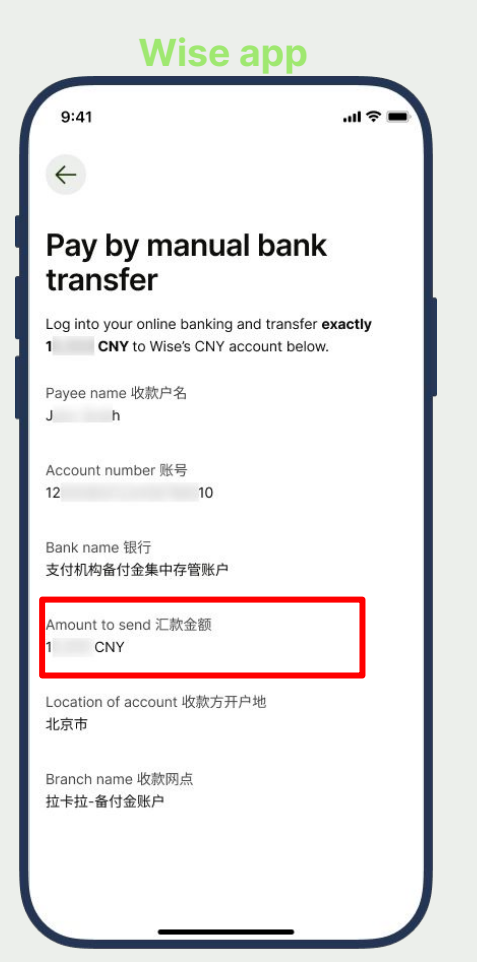

#### Bank of China

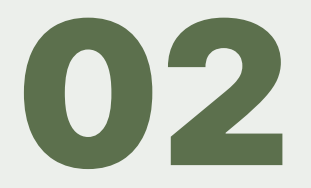

#### Enter the recipient name and account number

You can copy and paste this from Wise. The recipient name is in your own name as we have set up an account unique to you to receive this payment.

Wice opp

| ▲ 小田 小田 小田 小田 小田 小田 小田 小田 小田 小田 小田 小田 小田                                                                                                    |                                       |                                              | 0                                                               |
|----------------------------------------------------------------------------------------------------|---------------------------------------|----------------------------------------------|-----------------------------------------------------------------|
| 而种 人民币元 > 转账金额 1,000.00 ② 收款人名称 」 (公式) 收款银行 ] ① 收款银行 请选择 > 按账方式 定时 > 所當 送填,最多20个汉字 历值通知收款人 (0.00元/条) 预约执行 了 不分常用收款人 上方了您的资金安全,请注意核实收款人身份,不要轻值隔生人通过网路、 2010年四年19月1日 1,910年四年19月1日 1,910年11月1日 1,910年11月1日 1,910年11月1日 1,910年11月1日 1,910年11月1日 1,910年11月1日 1,910年11月1日 1,910年11月1日 1,910年11月1日 1,910年11月1日 1,910年11月1日 1,910年11月1日 1,910年11月1日 1,910年11月1日 1,910年11月1日 1,910年11月1日 1,911年11月1日 1,911年11月1日 1,911年11 | <                                     | 账亏按账                                         | و ہ                                                             |
| P#账金额         1,000.00       ○         收款人名称       ●       ●       ●       ●       ●       ●       ●       ●       ●       ●       ●       ●       ●       ●       ●       ●       ●       ●       ●       ●       ●       ●       ●       ●       ●       ●       ●       ●       ●       ●       ●       ●       ●       ●       ●       ●       ●       ●       ●       ●       ●       ●       ●       ●       ●       ●       ●       ●       ●       ●       ●       ●       ●       ●       ●       ●       ●       ●       ●       ●       ●       ●       ●       ●       ●       ●       ●       ●       ●       ●       ●       ●       ●       ●       ●       ●       ●       ●       ●       ●       ●       ●       ●       ●       ●       ●       ●       ●       ●       ●       ●       ●       ●       ●       ●       ●       ●       ●       ●       ●       ●       ●       ●       ●       ●       ●       ●       ●       ●       ●       ●       ● <td>币种</td> <td></td> <td>人民币元 &gt;</td>                                                                                                    | 币种                                    |                                              | 人民币元 >                                                          |
| 1,000.00       ()         1       ()       ()       ()       ()       ()       ()       ()       ()       ()       ()       ()       ()       ()       ()       ()       ()       ()       ()       ()       ()       ()       ()       ()       ()       ()       ()       ()       ()       ()       ()       ()       ()       ()       ()       ()       ()       ()       ()       ()       ()       ()       ()       ()       ()       ()       ()       ()       ()       ()       ()       ()       ()       ()       ()       ()       ()       ()       ()       ()       ()       ()       ()       ()       ()       ()       ()       ()       ()       ()       ()       ()       ()       ()       ()       ()       ()       ()       ()       ()       ()       ()       ()       ()       ()       ()       ()       ()       ()       ()       ()       ()       ()       ()       ()       ()       ()       ()       ()       ()       ()       ()       ()       ()       ()       ()       ()       ()       ()                                                                                                    | 转账金额                                  |                                              |                                                                 |
| 1       收款人名称       」       」       ①       ①       ①       ①       ①       ①       ①       ①       ①       ①       ①       ①       ②       ①       ①       ②       ①       ①       ②       ①       ①       ②       ②       ①       ①       ②       ②       ①       ①       ②       ②       ①       ②       ②       ②       ②       ②       ②       ②       ②       ②       ②       ②       ③       ③       ③       ③       ③       ③       ③       ③       ③       ③       ③       ③       ③       ③       ③       ③       ③       ③       ③       ③       ③       ③       ③       ③       ③       ③       ③       ③       ③       ③       ③       ③       ③       ③       ③       ③       ③       ③       ③       ③       ③       ③       ③       ③       ③       ③       ③       ●       ○       ○       ○       ○       ○       ○       ○       ○       ○       ○       ○       ○       ○       ○       ○       ○       ○       ○       ○       ○       ○       ○       ○       ○ </td <td>1,000.00</td> <td></td> <td>8</td>                                                                                                    | 1,000.00                              |                                              | 8                                                               |
| 2<br>收款账号 120<br>以款银行 请选择 ><br>定<br>1<br>2<br>1<br>2<br>1<br>1<br>2<br>1<br>1<br>2<br>1<br>1<br>2<br>1<br>1<br>1<br>2<br>1<br>1<br>1<br>1<br>1<br>1<br>1<br>1<br>1<br>1<br>1<br>1<br>1                                                                                                    | 收款人名称                                 | J h                                          | () 收款人                                                          |
| 收款银行     请选择 >       转账方式     实时 >       附盲     选填,最多20个汉字       短信通知收款人 (0.00元/条)        预约执行        愛好为常用收款人        上方了您的资金安全,请注意核实收款人身份,不要轻信陌生人通过网络、电话、短信等方式告知的信息,谨防电信网络诈骗。查看详情       2                                                                                                    | 收款账号                                  | 120                                          | 345 泊卡                                                          |
| <ul> <li>****/&gt;         ****/********************************</li></ul>                                                                                                    | 収款银行                                  |                                              | 「小」」<br>「「「」」<br>「」」<br>「」」<br>「」」<br>「」」<br>「」」<br>「」」」<br>「」」 |
| 「日本() 私を少し(人子)    短信通知收款人 (0.00元/条)   預約执行    「本の方常用收款人    「下一步    1.为了您的资金安全,请注意核求收款人身份,不要轻信陌生人通过网络、电话、短信等方式告知的信息,谨防电信网络诈骗。查看详情   2. 随行转形实际判断时间()人 尽望行知此教行的处理集况为其                                                                                                    | 转账方式                                  | 选持 是多20个汉言                                   | 头时 >                                                            |
| 预约执行 ✓ 保存为常用收款人 ►ー步 1.为了您的资金安全,请注意核实收款人身份,不要轻信陌生人通过网络、电话、短信等方式告知的信息,谨防电信网络诈骗。查看详情 2. 第5年時期で取回账时间以人 尼思运知此教徒的的理情况为其                                                                                                    | 短信通知收款人                               | (0.00元/条)                                    |                                                                 |
| 预约执行 ✔ 保存为常用收款人 下一步 1.为了您的资金安全,请注意核实收款人身份,不要轻信陌生人通过网络、电话、短信等方式告知的信息,谨防电信网络诈骗。查看详情 2. 随行转形实际到账时间以人 尽得行和收款行动的理情况为准                                                                                                    |                                       |                                              |                                                                 |
| ▶ 味仔/5市用収款入 下一步 1.为了您的资金安全,请注意核实收款人身份,不要轻信陌生人通过网络、电话、短信等方式告知的信息,谨防电信网络诈骗。查看详情 2. 第5元結果的信息,谨防电信网络诈骗。查看详情                                                                                                    | 预约执行                                  | 1                                            | $\bigcirc$                                                      |
| <b>下一步</b><br>1.为了您的资金安全,请注意核实收款人身份,不要轻信陌生人通过网络、电话、短信等方式告知的信息,谨防电信网络诈骗。查 <b>看详情</b><br>2.第55年账实际到账时间以人尽想行和收款行的处理情况为准                                                                                                    | ▲ 保存为常用収款                             | ~                                            |                                                                 |
| 1.为了您的资金安全,请注意核实收款人身份,不要轻信陌生人通过网络、电话、短信等方式告知的信息,谨防电信网络诈骗。查 <b>看详情</b><br>2. 随行转账实际到账时间以人民想行和收款行的处理情况为准                                                                                                    |                                       | 下一步                                          |                                                                 |
|                                                                                                    | 1.为了您的资金安全<br>络、电话、短信等方<br>2 跨行转账实际到账 | 。,请注意核实收款人身份<br>5式告知的信息,谨防电信<br>6时间以人民银行和收款行 | },不要轻信陌生人通过网<br>言网络诈骗。 <mark>查看详情</mark><br>示的处理情况为准。           |

#### Bank of China

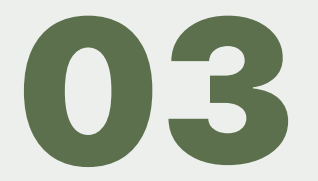

#### **Choose the recipient bank**

Click the right arrow in the recipient bank field to continue. Find the institution starting with **Q** in the list of banks, and select 其他银行 (other banks)

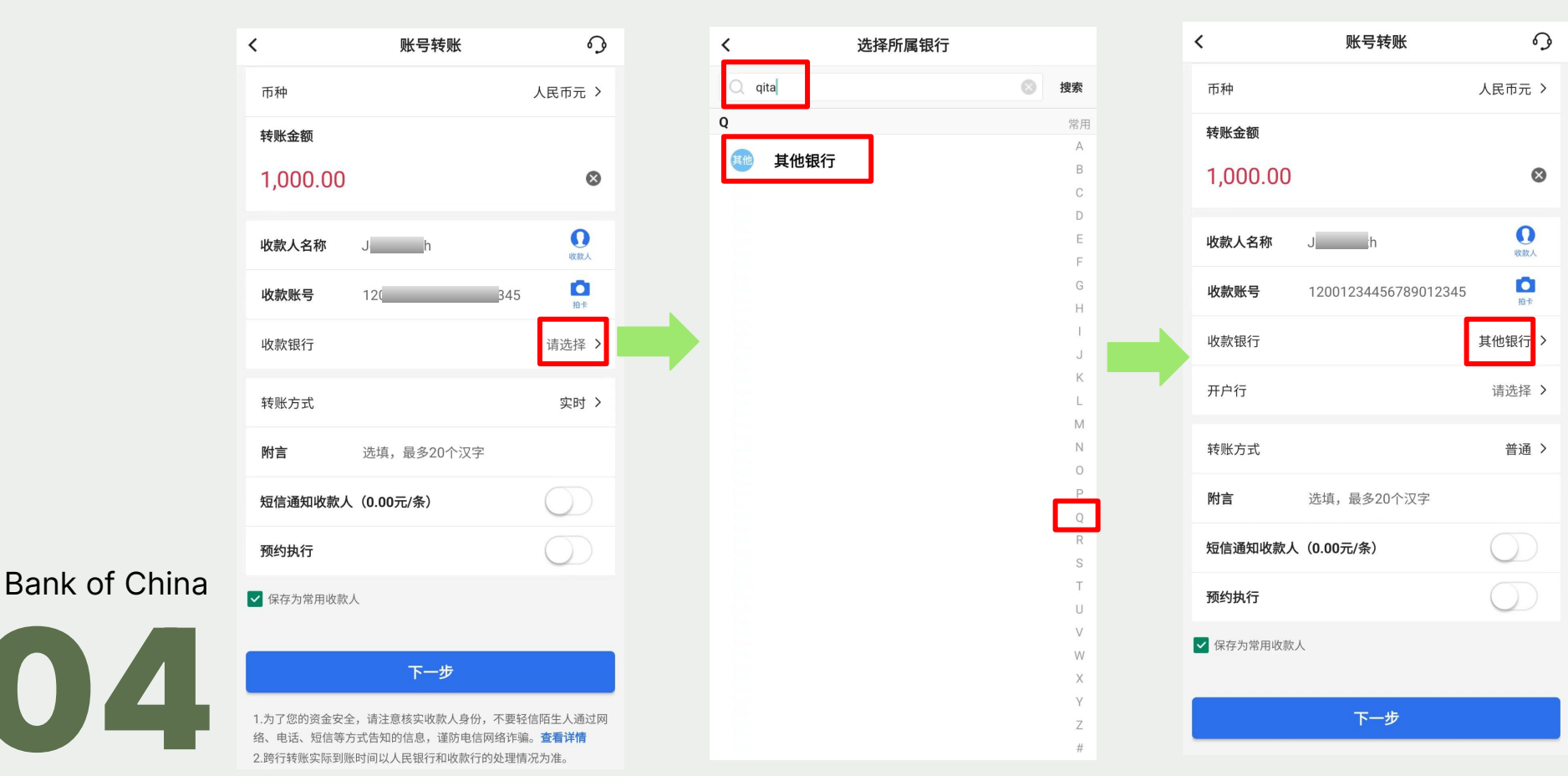

#### Search for the Branch

Copy and paste 拉卡拉-备付金账户 into your bank app and select it from the search result. This has to be selected correctly for Wise to receive the payment from you.

Confirm the payment and it should be on its way to Wise.

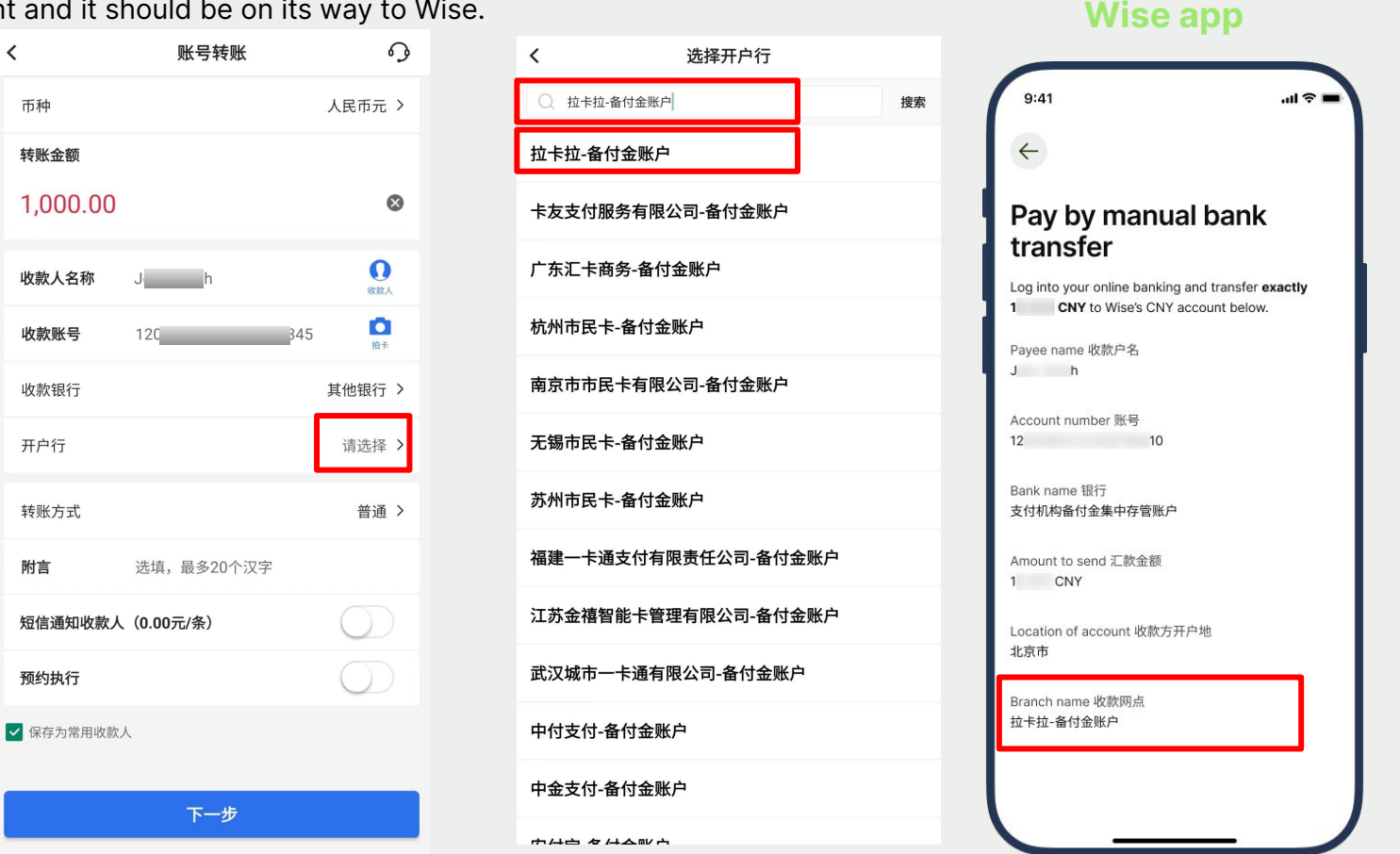

#### Bank of China

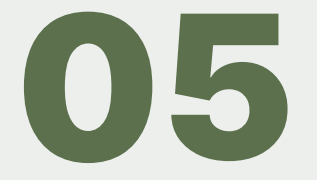

#### **Possible error encountered**

Note that BoC requires a **minimum amount of 50,000 CNY** to be transferred. If you are sending a lower amount you will see the error below on your BoC app.

You can either cancel the transfer and set up a new one with 50,000 CNY or above, OR use another bank app that you have.

| 系统错误, | 请稍后再试或联系开户银行。 |
|-------|---------------|
|       | 确认            |

#### Bank of China

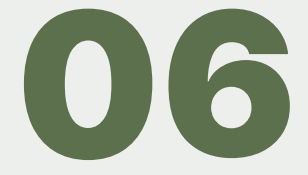

# Industrial and Commercial **Bank of China** (ICBC)

#### **Restrictions by ICBC**

Note that ICBC has the following limits for bank transfers:

- Minimum amount of 500 CNY
- Maximum amount of 10,000 CNY per transfer and per day
- Maximum amount of 50,000 CNY per month

You can contact your ICBC bank to adjust these limits if needed.

#### Open your mobile banking app, select transfer to bank account

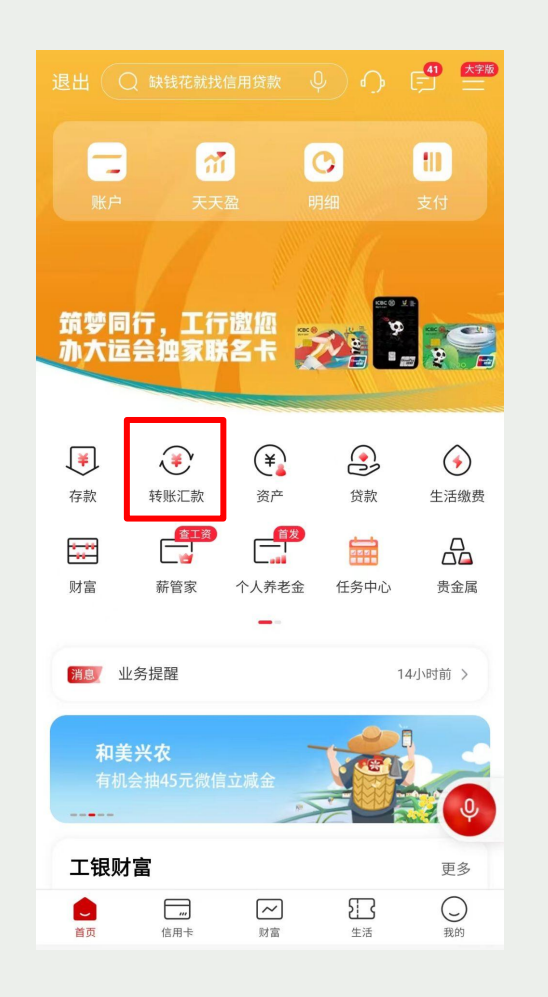

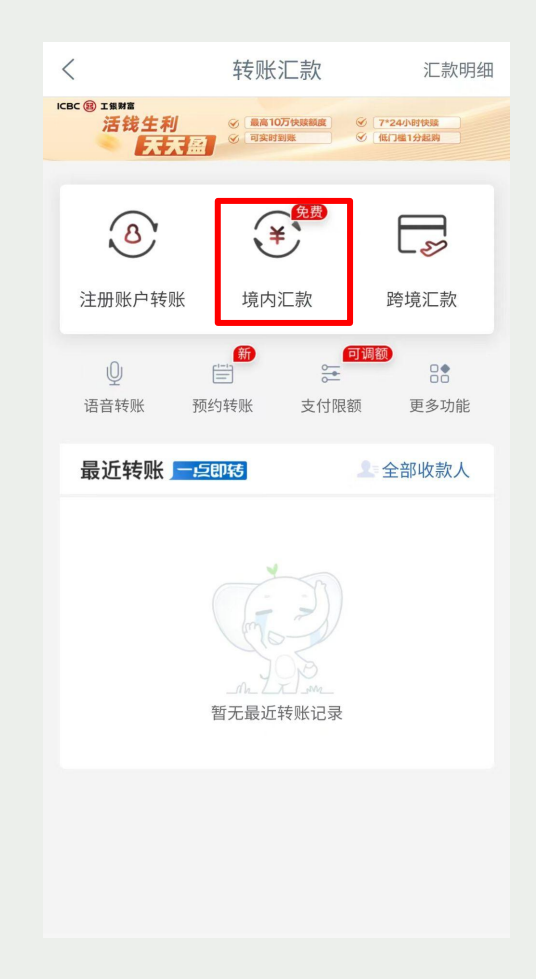

#### Enter the recipient name and account number

2

You can copy and paste this from Wise. The recipient name is in your own name as we have set up an account unique to you to receive this payment.

| <                                                                                                | 境内汇款                                                                                          | ···· ··                                                     |
|--------------------------------------------------------------------------------------------------|-----------------------------------------------------------------------------------------------|-------------------------------------------------------------|
| 收款姓名                                                                                             | S                                                                                             | \rm 收款人                                                     |
| 收款卡号                                                                                             | 12045                                                                                         | Ó                                                           |
| 收款银行                                                                                             | 支付机构备付金集中存管账户                                                                                 | >                                                           |
| 汇款金额<br>免手续费                                                                                     | <b>1,000</b><br><sup>壹仟元整</sup>                                                               | 🚫 支付限额                                                      |
| 汇款时间                                                                                             | 实时汇款                                                                                          | >                                                           |
| 付款卡号                                                                                             | ī                                                                                             | 可用: >                                                       |
| 附言                                                                                               | (可选)                                                                                          | 短信通知 🗌                                                      |
|                                                                                                  | 下一步                                                                                           |                                                             |
|                                                                                                  | 温馨提示                                                                                          |                                                             |
| <ol> <li>1.安全提:</li> <li>聊天群、</li> <li>财"、代</li> <li>货等非正</li> <li>要各类密</li> <li>子,千万</li> </ol> | 示:为了您的资金安全,请勿轻<br>直播、电话、短信等方式进行的<br>办大额信用卡或高额贷款、网则<br>规渠道要求进行转账汇款,谨防<br>码、电子密码器动态密码、短信<br>别给! | 给信陌生人通过网络<br>约诱导性"投资理<br>如客服或快递进行退<br>方被骗。任何向您索<br>言验证码的都是骗 |
| 2.汇款类<br>行为您提<br>式选择。                                                                            | 型:根据人民银行关于防范电信<br>供"实时汇款、普通汇款、次日<br>对于"普通汇款"和"次日汇款                                            | ā诈骗有关要求,我<br>∃汇款"三种汇款方<br>饮",您可在限定时                         |

Wico ann

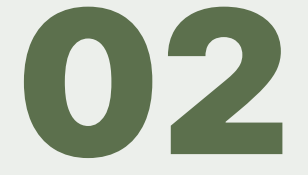

#### **Choose the recipient bank**

Click the right arrow in the recipient bank field to continue. Copy and paste the bank name from Wise app and select 支付机构备付金集中存管账户

| <                                             |                                                            | 境内汇款                                                               |                                          | 0                                    | •••                     |
|-----------------------------------------------|------------------------------------------------------------|--------------------------------------------------------------------|------------------------------------------|--------------------------------------|-------------------------|
| 收款姓名                                          | S                                                          |                                                                    |                                          | <b>只</b> 收                           | 款人                      |
| 收款卡号                                          | 120                                                        | 45                                                                 |                                          |                                      | ര                       |
| 收款银行                                          | 支付机构备付                                                     | 金集中存管账户                                                            |                                          |                                      | >                       |
| 汇款金额<br><del>免手续费</del>                       | <b>1,000</b><br>壹仟元整                                       |                                                                    |                                          | ◎ 支付                                 | 限额                      |
| 汇款时间                                          | 实时汇款                                                       |                                                                    |                                          |                                      | >                       |
| 付款卡号                                          |                                                            |                                                                    | 可用                                       |                                      | >                       |
| 附言                                            | (可选)                                                       |                                                                    | 5                                        | 短信通知                                 |                         |
|                                               |                                                            | 下一步                                                                |                                          |                                      |                         |
| 1.安全提<br>聊天群、<br>财"、代<br>货等非正<br>要各类密<br>子,千万 | 示:为了您的资<br>直播、电话、知<br>办大额信用卡或<br>规渠道要求进行<br>码、电子密码器<br>别给! | <b>运要提示</b><br>会安全,请勿结<br>显信等方式进行<br>戊高额贷款、网<br>可转账汇款,谨<br>器动态密码、短 | 径信陌生。<br>的诱导性<br>购客服或'<br>防被骗。'<br>信验证码( | 人通过网<br>"投资理<br>快递进行<br>任何向您<br>的都是驯 | 的络<br>里<br>丁退<br>索<br>扁 |
| 2.汇款类<br>行为您提<br>式选择。                         | 型:根据人民银<br>供"实时汇款、<br>对于"普通汇款                              | 银行关于防范电f<br>普通汇款、次<br>坎"和"次日汇                                      | 言诈骗有<br>日汇款"<br>款",您                     | 关要求,<br>三种汇素<br>可在限短                 | 我<br>次方<br>E时           |

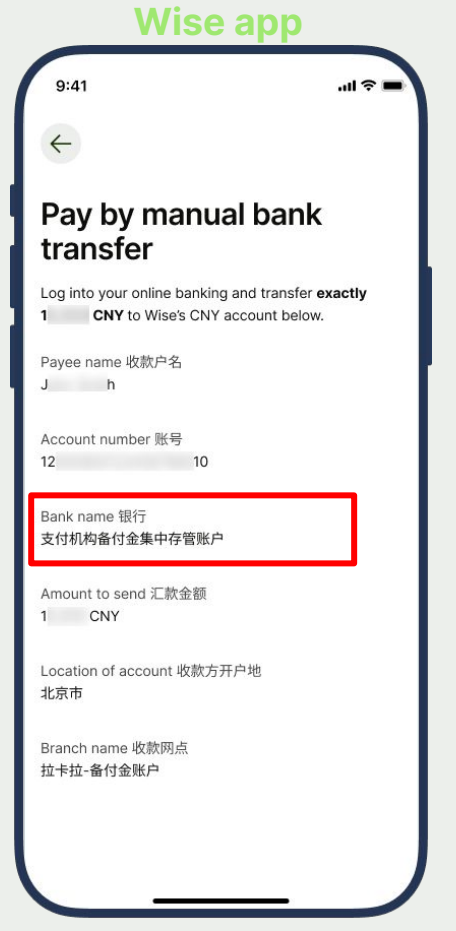

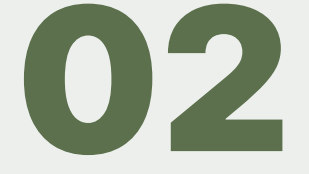

#### Enter the amount you're sending to Wise

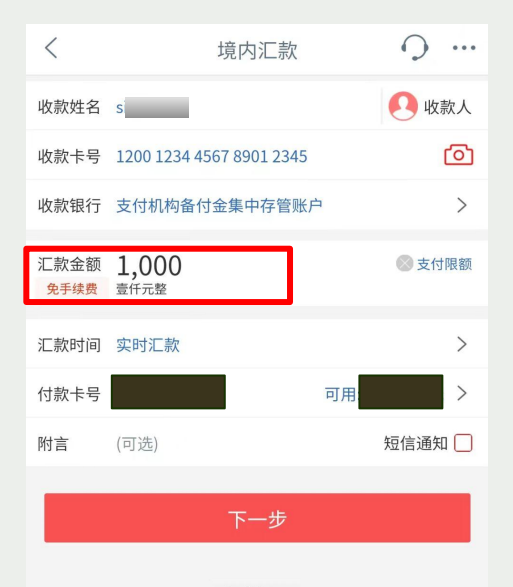

#### 温馨提示

 1.安全提示:为了您的资金安全,请勿轻信陌生人通过网络 聊天群、直播、电话、短信等方式进行的诱导性"投资理 财"、代办大额信用卡或高额贷款、网购客服或快递进行退 货等非正规渠道要求进行转账汇款,谨防被骗。任何向您索 要各类密码、电子密码器动态密码、短信验证码的都是骗 子,千万别给!

 2.汇款类型:根据人民银行关于防范电信诈骗有关要求,我 行为您提供"实时汇款、普通汇款、次日汇款"三种汇款方 式选择。对于"普通汇款"和"次日汇款",您可在限定时

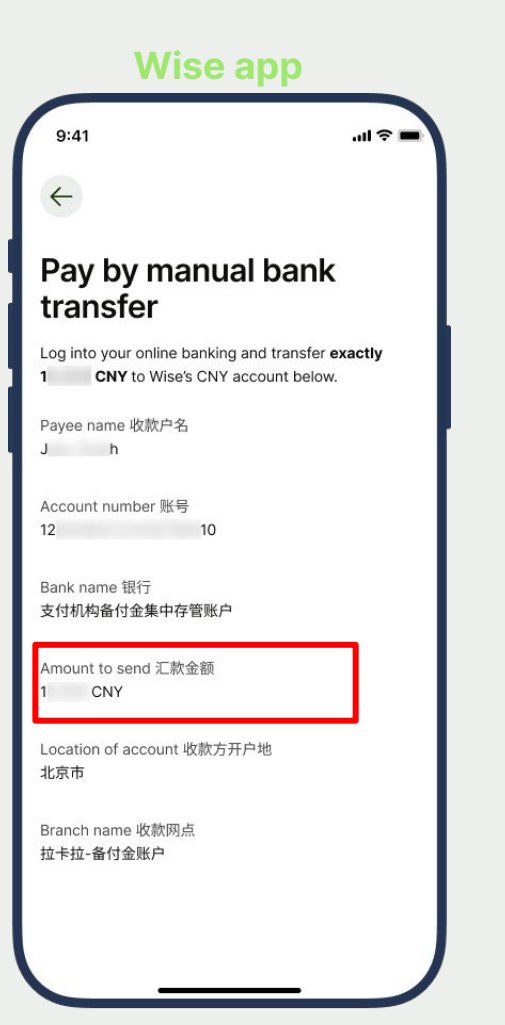

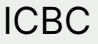

03

#### **Search for the Branch**

Copy and paste 拉卡拉-备付金账户 into your bank app and select it from the search result. This has to be selected correctly for Wise to receive the payment from you. Wise app

Confirm the payment and it should be on its way to Wise.

| 、拉卡拉-备 | 付金账户 |       |        | 拉卡拉-备付: | 金账户 |  |                                                                                   |
|--------|------|-------|--------|---------|-----|--|-----------------------------------------------------------------------------------|
| 安徽     | 北京   | 重庆    | 重庆市璧山区 |         |     |  | Pay by manual bank<br>transfer                                                    |
| 大连     | 福建   | 甘肃    | 广东     |         |     |  | Log into your online banking and transfer e<br>1 CNY to Wise's CNY account below. |
| 广西     | 贵州   | 海南    | 河北     |         |     |  | Payee name 收款户名                                                                   |
| 河南     | 黑龙江  | 湖北    | 湖南     |         |     |  | Jh                                                                                |
| 吉林     | 江苏   | 江西    | 辽宁     |         |     |  | Account number 账号<br>12 10                                                        |
| 内蒙     | 宁波   | 宁夏    | 青岛     |         |     |  | Bank name 银行                                                                      |
| 青海     | 山东   | 山西    | 陕西     |         |     |  | 支付机构备付金集中存管账户                                                                     |
| 上海     | 深圳   | 深圳自贸区 | 四川     |         |     |  | Amount to send 汇款金额<br>1   CNY                                                    |
| 天津     | 厦门   | 新疆    | 云南     |         |     |  | Location of account 收款方开户地                                                        |
| 浙江     | 浙江平湖 |       |        |         |     |  | 北京市                                                                               |
|        |      |       | _      |         |     |  | Branch name 收款网点<br>拉卡拉-备付金账户                                                     |

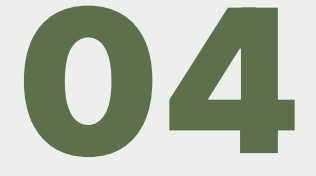

# China **Merchants Bank** (CMB)

#### Open your mobile banking app, select transfer to bank account

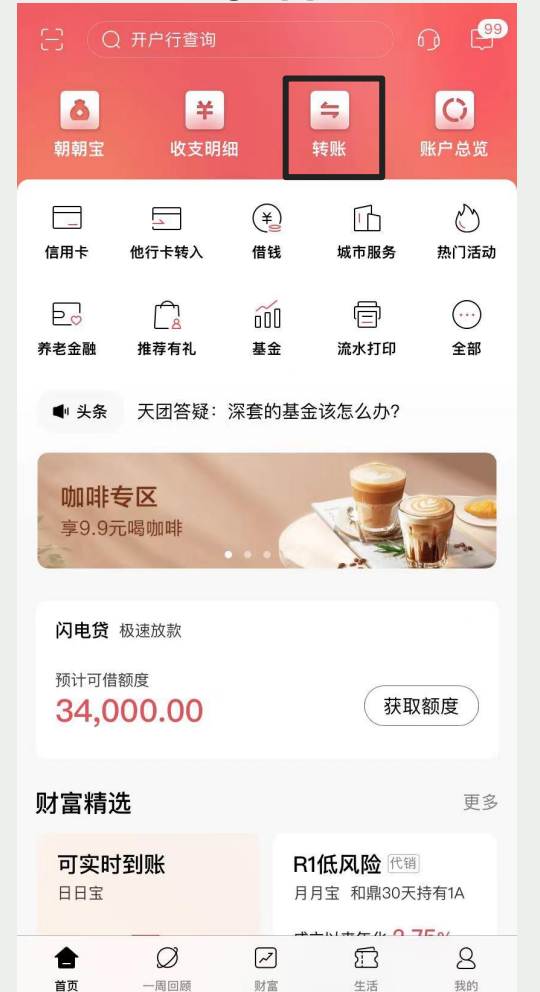

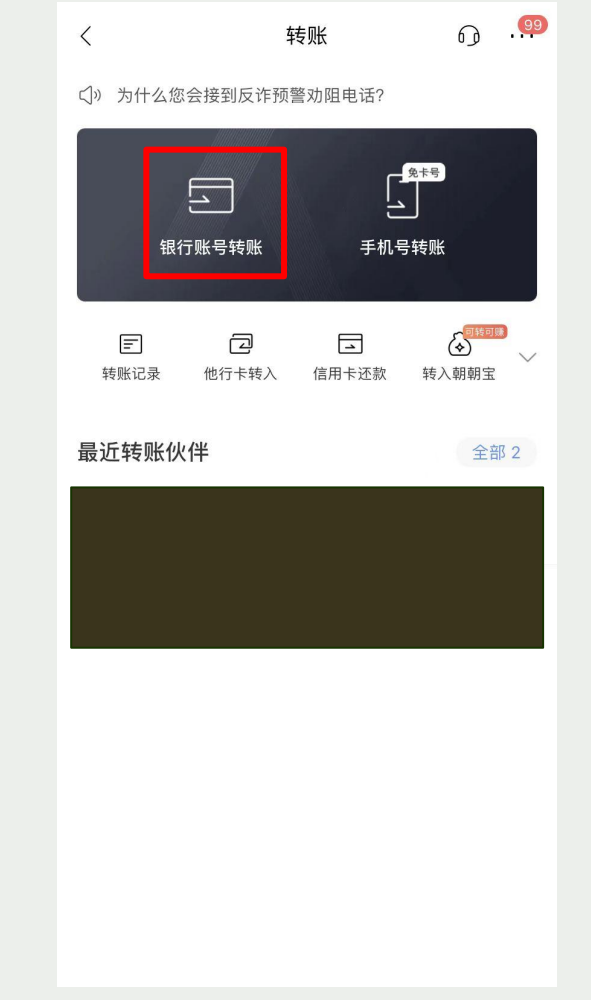

China Merchants Bank

01

#### Enter the recipient name and account number

China

Bank

You can copy and paste this from Wise. The recipient name is in your own name as we have set up an account unique to you to receive this payment.

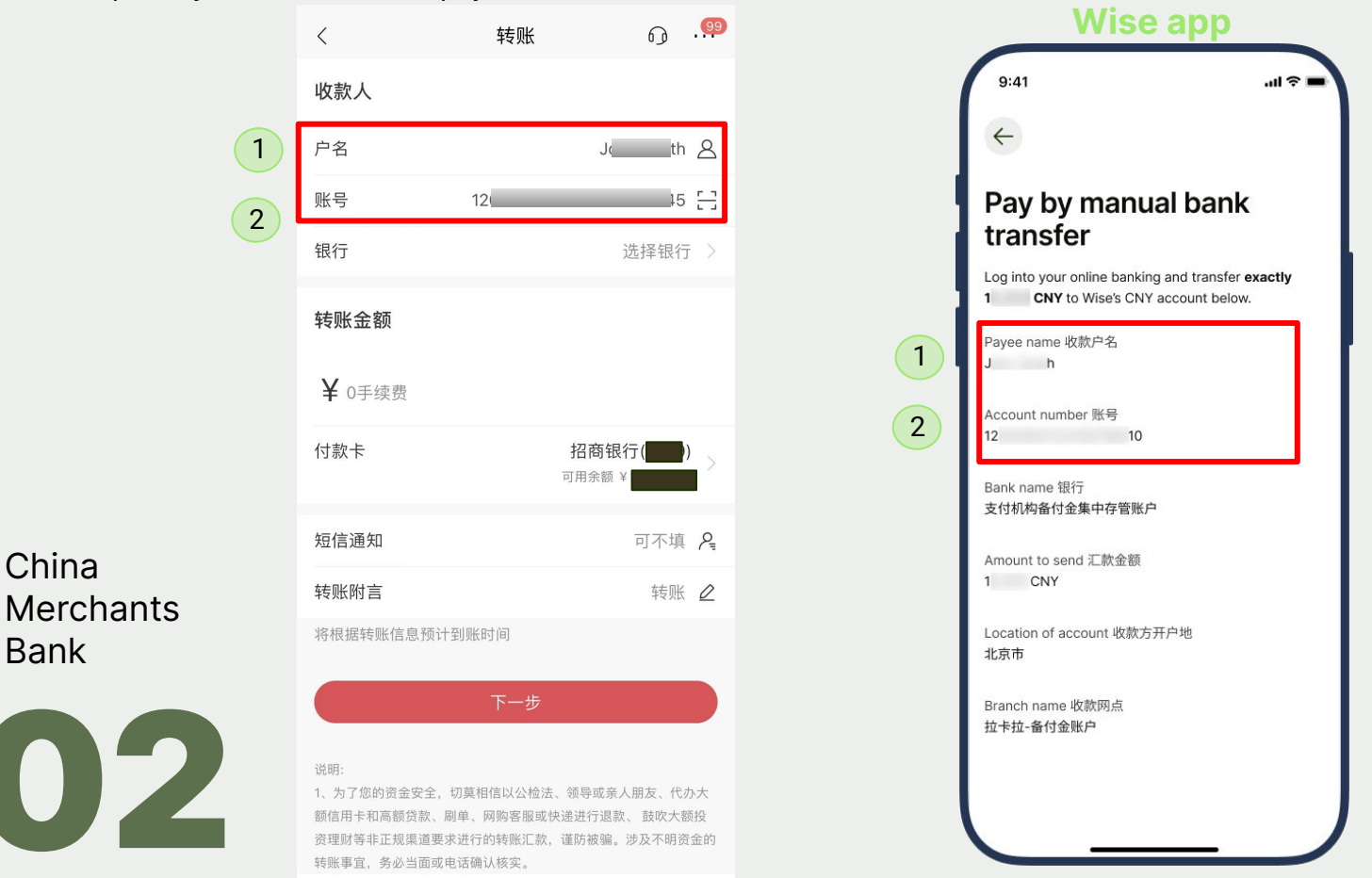

#### Choose the recipient bank

Click the right arrow in the recipient bank field to continue. Copy and paste the bank name from Wise app or go to the last page in the list and select the safeguarding account 支付机构备付金集中存管账户

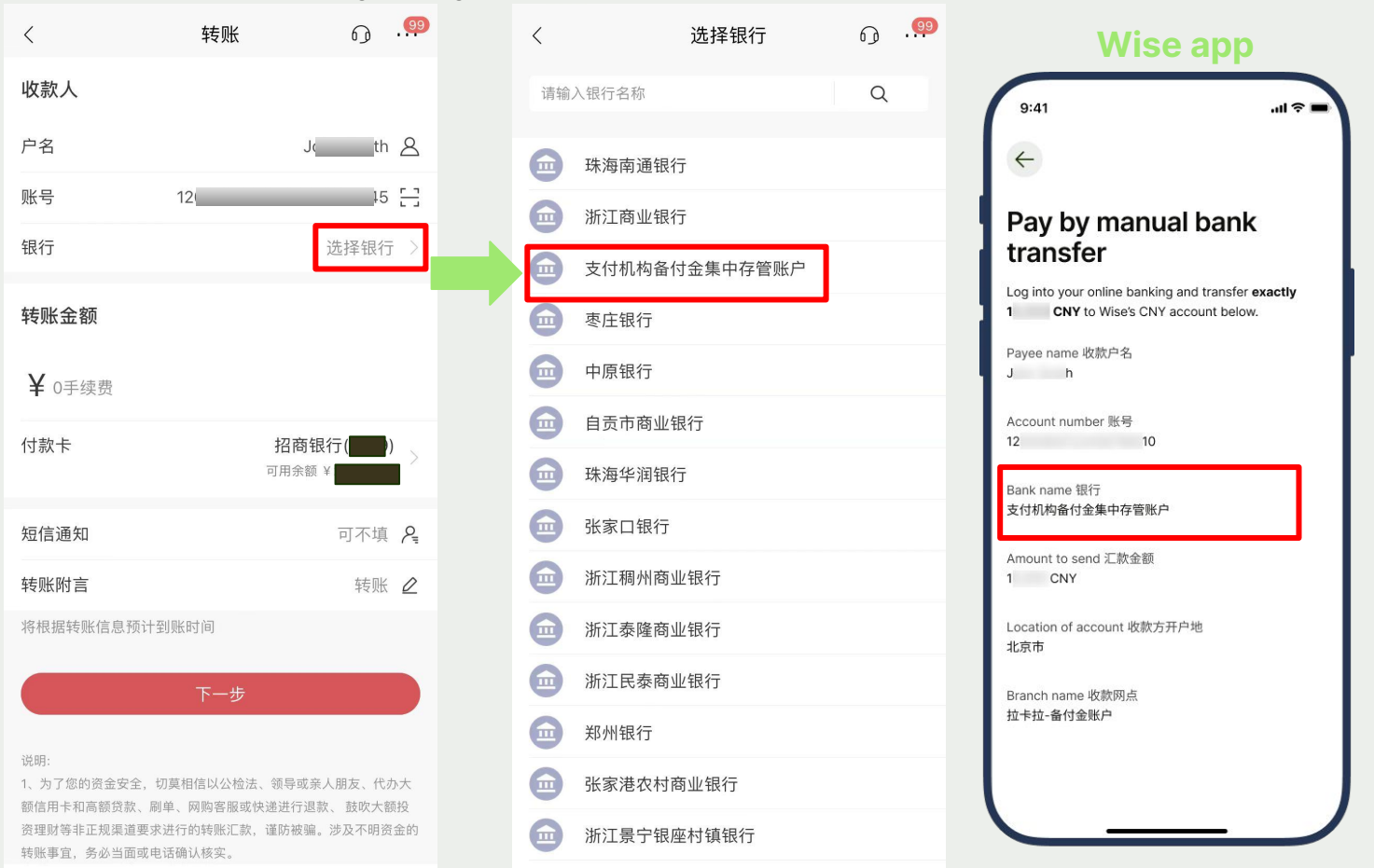

China Merchants Bank

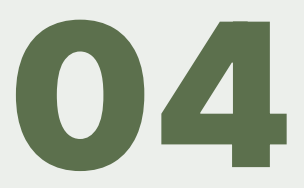

#### Enter the amount you're sending to Wise

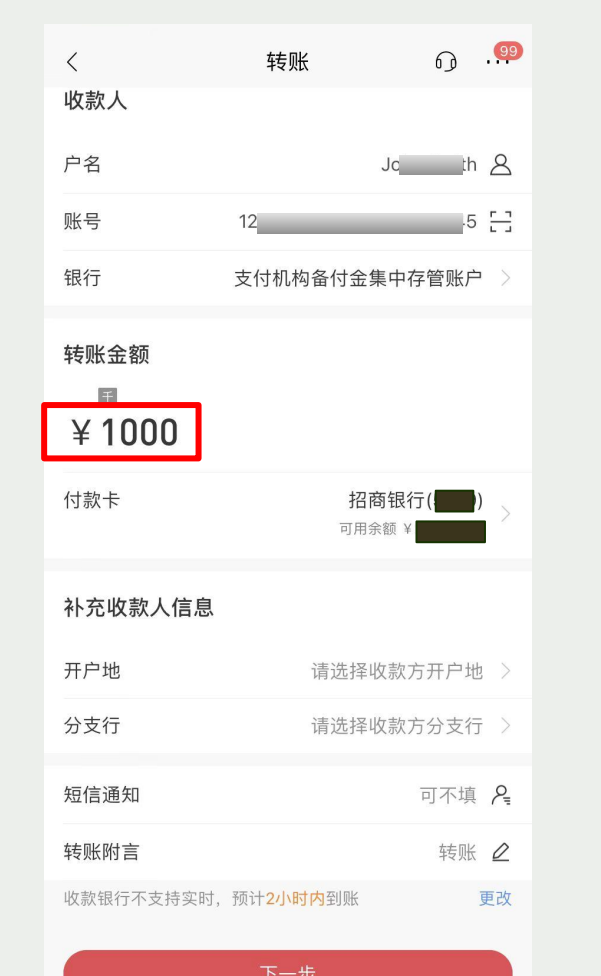

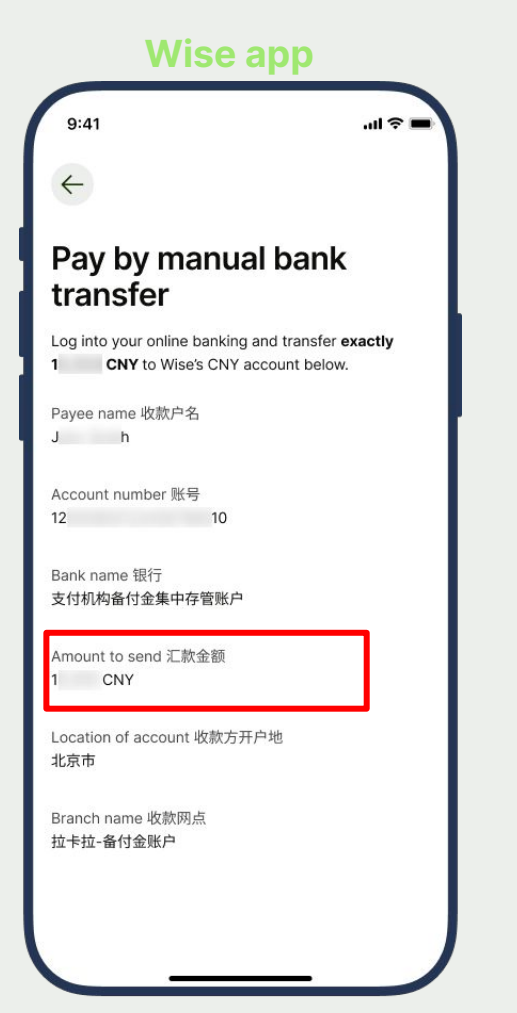

China Merchants Bank

#### Select the Location of the account

Which is 北京 (Beijing)

China

Bank

Merchants

06

| <                   | 转账                      | Ø                               | 99        |
|---------------------|-------------------------|---------------------------------|-----------|
| 收款人                 |                         |                                 |           |
| 户名                  |                         | John Smith                      | 8         |
| 账号                  | 1200 1234 4567          | 8901 2345                       | 8         |
| 银行                  | 支付机构备付金集                | <b>『</b> 中存管账户                  | >         |
| 转账金额<br>單<br>¥ 1000 |                         |                                 |           |
| 付款卡                 | 招商                      | <b>5银行(5379)</b><br>额¥26,983.95 | >         |
| 补充收款人信息             |                         |                                 |           |
| 开户地                 | 请选择收                    | 文款方开户地                          | >         |
| 分支行                 | 请选择收                    | 文款方分支行                          | >         |
| 短信通知                |                         | 可不填                             | R         |
| 转账附言                |                         | 转账                              | $\square$ |
| 收款银行不支持实时,          | 预计 <mark>2小时内</mark> 到账 | ļ                               | 更改        |
|                     |                         |                                 |           |

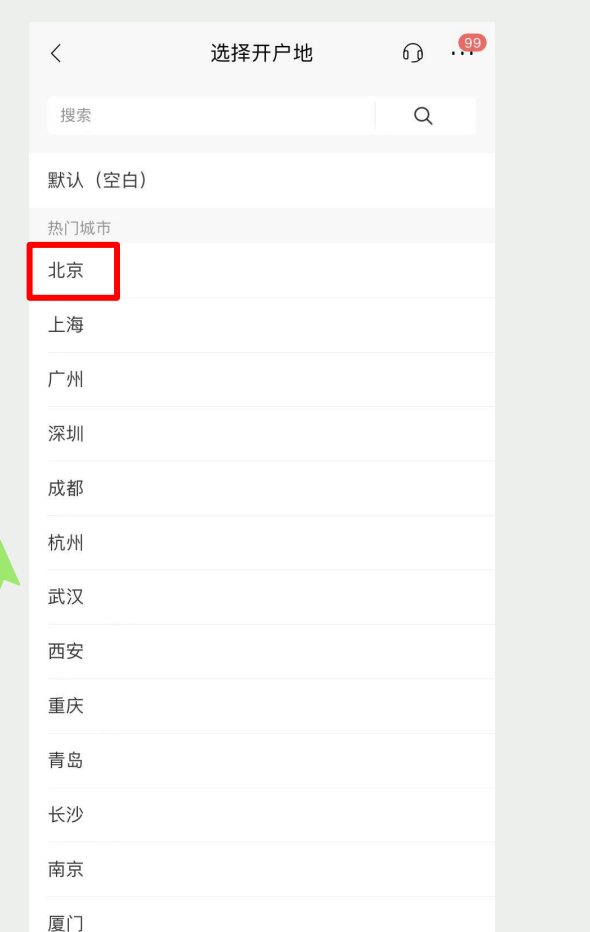

Wise app 9:41 .ul 🕆 🗖 4 Pay by manual bank transfer Log into your online banking and transfer exactly 1 CNY to Wise's CNY account below. Payee name 收款户名 J h Account number 账号 12 10 Bank name 银行 支付机构备付金集中存管账户 Amount to send 汇款金额 1 CNY Location of account 收款方开户地 北京市 Branch name 收款网点 拉卡拉-备付金账户

#### **Select the Branch**

Which is Lakala 拉卡拉-备付金账户 (it's on the second page of the list). This has to be selected correctly for Wise to receive the payment from you.

Confirm the payment and it should be on its way to Wise.

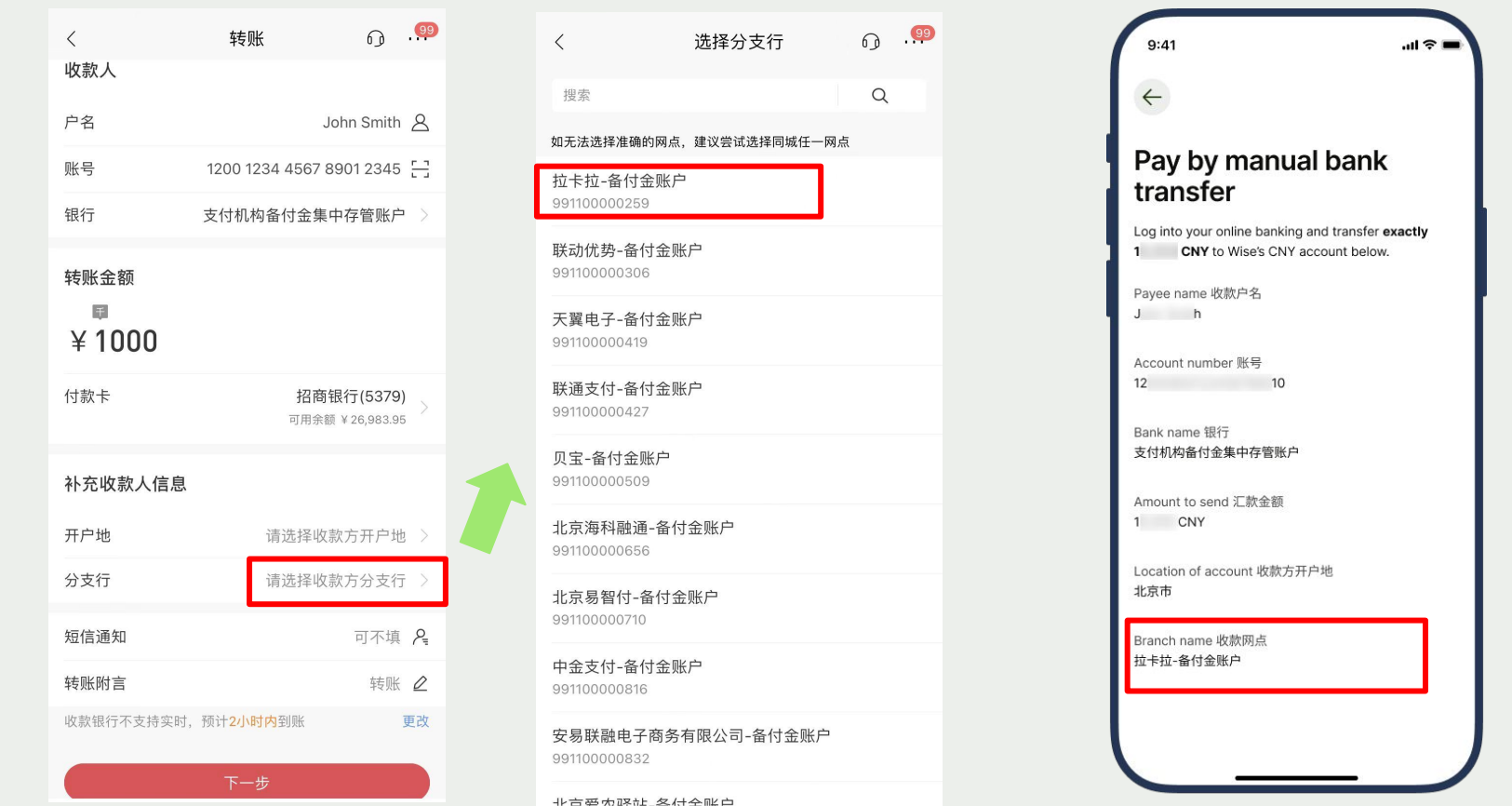

Wise app

China Merchants Bank

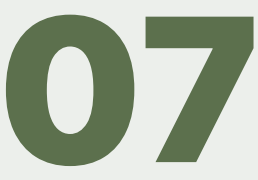

## China Construction Bank

#### Open your mobile banking app, select transfer to bank account

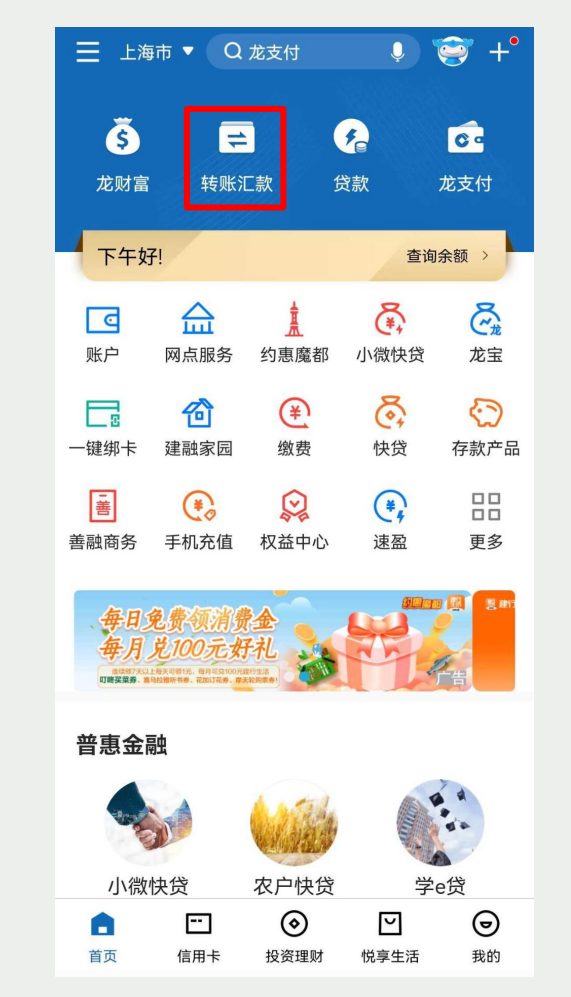

| <                  | 转账                                      | 汇款                 | •••      |
|--------------------|-----------------------------------------|--------------------|----------|
| 我要转账               | 我要存钱                                    | <b>运</b><br>预约转账   | 境外汇款     |
| <b>P</b> ¥         | 账记录                                     | • 收                | 款人名册     |
| 转账工具               |                                         |                    |          |
| •=                 | Ę                                       |                    | 20       |
| 二维码转账              | 批量转账                                    | AA收款               | 他行转入     |
| ¥<br>公益捐款          | ▶<br>撤销转账                               | <b>。</b><br>境内外币转账 | 「この」である。 |
| <b>下</b><br>跨行资金归集 | です。<br>消费贷款存入<br>资金转出                   |                    |          |
| E BITER            | 建 行 生 活<br>募光明 随心 方<br><sup>点击享代题</sup> |                    | <b>ド</b> |

China Construction Bank

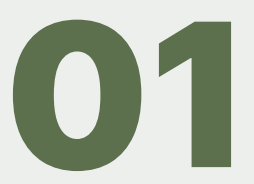

#### Enter the recipient name and account number

You can copy and paste this from Wise. The recipient name is in your own name as we have set up an account unique to you to receive this payment.

|   | <                                 | 转账                               | •••                  |
|---|-----------------------------------|----------------------------------|----------------------|
|   | 付款账户                              | 人民币 活期储蓄                         | >                    |
| 1 | 收款户名                              | 请输入收款户名                          |                      |
| 2 | 收款账号                              | 请输入收款账号或手机号                      | 6                    |
|   | 收款银行                              | 请选择收款银行                          | >                    |
|   | 转账方式                              | 实时转账                             | >                    |
|   |                                   | 转账金额                             | 免手续费                 |
|   |                                   | 请输入转账金额                          |                      |
|   |                                   | 添加转账附言                           |                      |
|   | <b>温馨提示</b><br>请勿轻易向陌生<br>口或假冒客服、 | 收款人转账,请勿相信以兼职、<br>公检法、熟人等骗局,请仔细相 | 投资为借<br>亥实收款<br>展开 ~ |
|   |                                   | 下一步                              | $\supset$            |

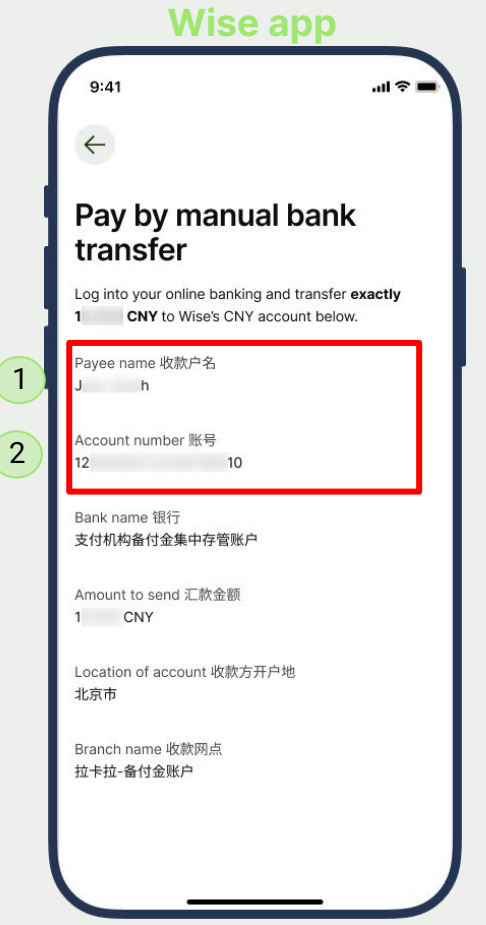

China Construction Bank

#### **Choose the recipient bank**

China

Bank

Construction

Click the right arrow in the recipient bank field to continue. Copy and paste the bank name from Wise app or find the institution starting with Z in the list of banks, and select the safeguarding account 支付机构备付金集中存管账户

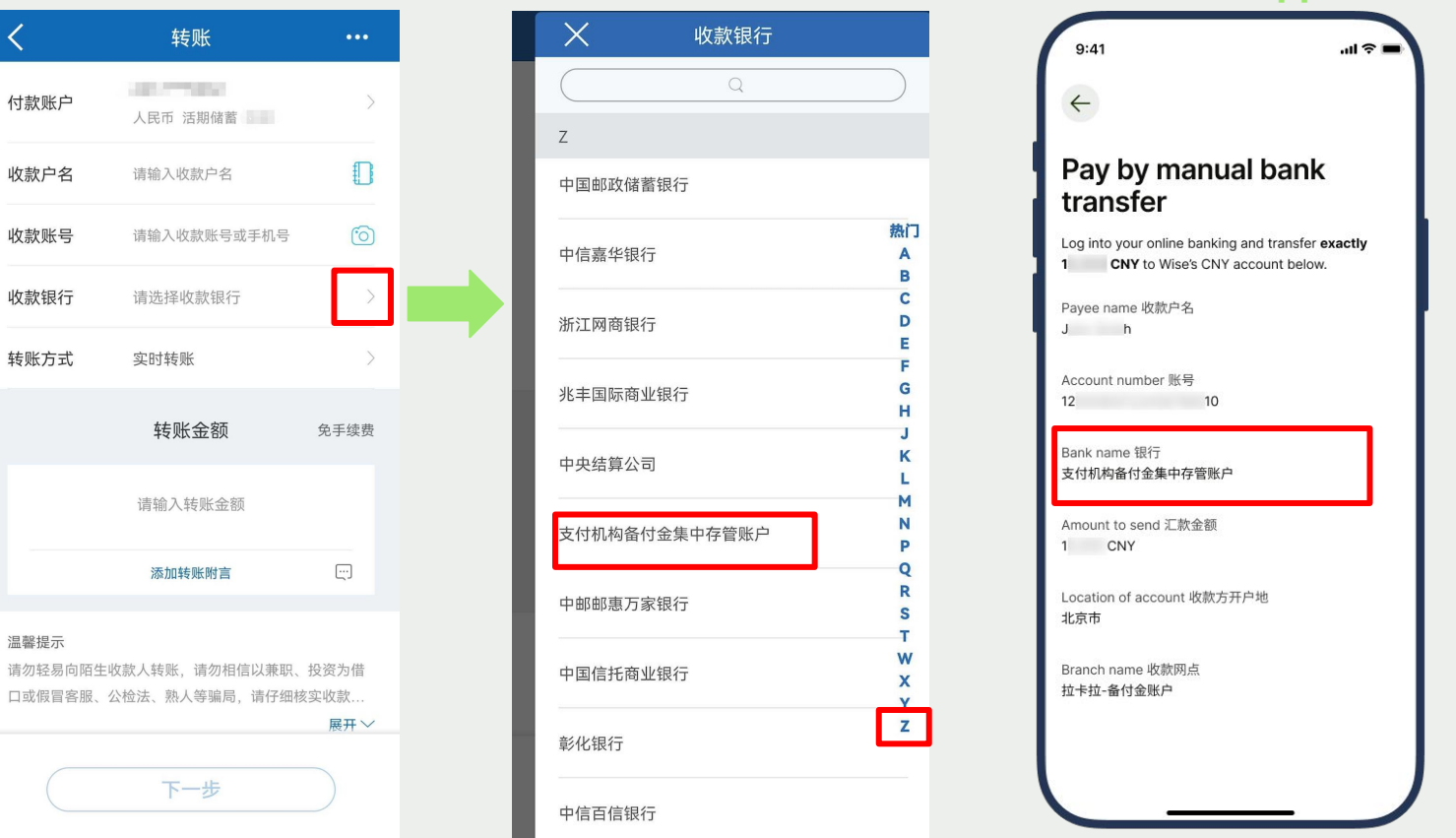

#### Wise app

#### Enter the amount you're sending to Wise

And tap on next.

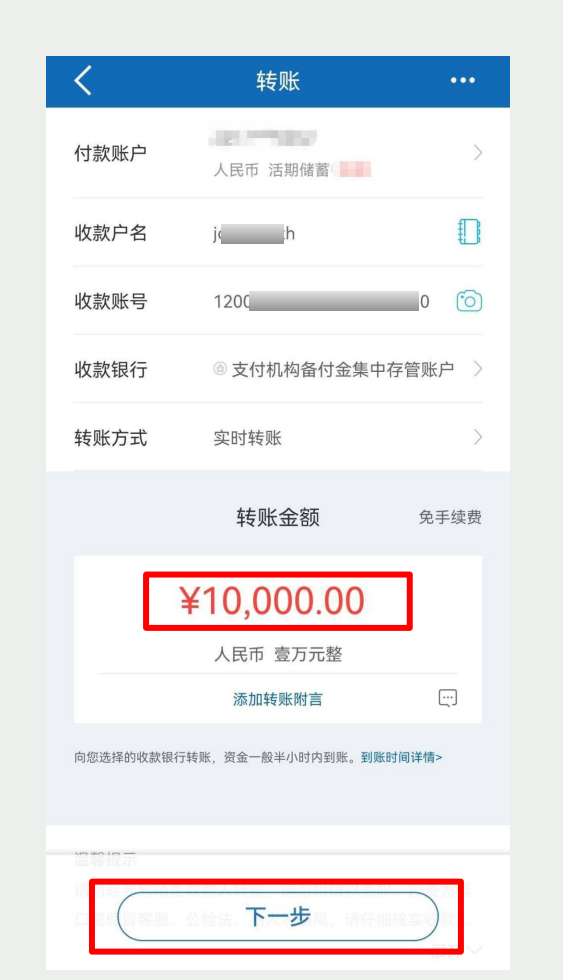

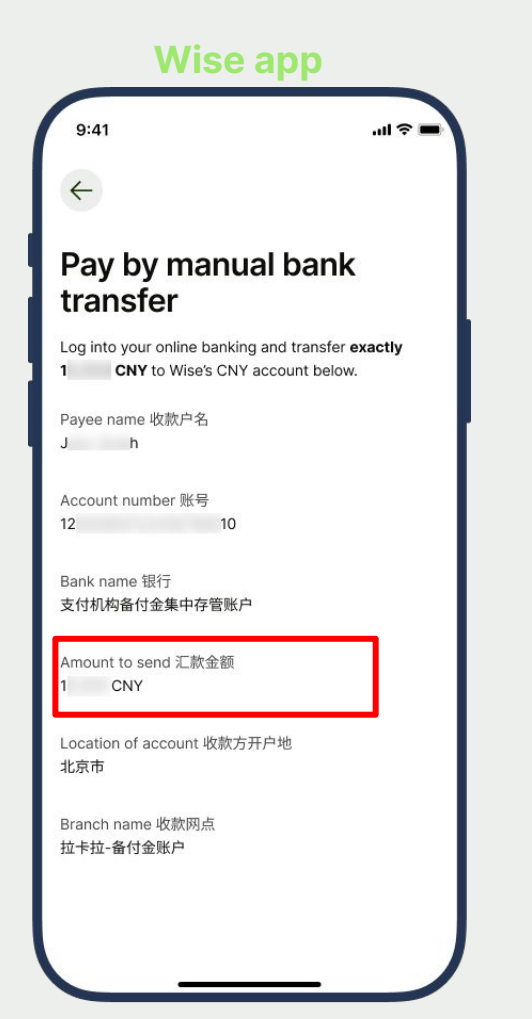

China Construction Bank

#### Select the Location of the account

Which is 北京 (Beijing, shortcut: find B in the list of branches)

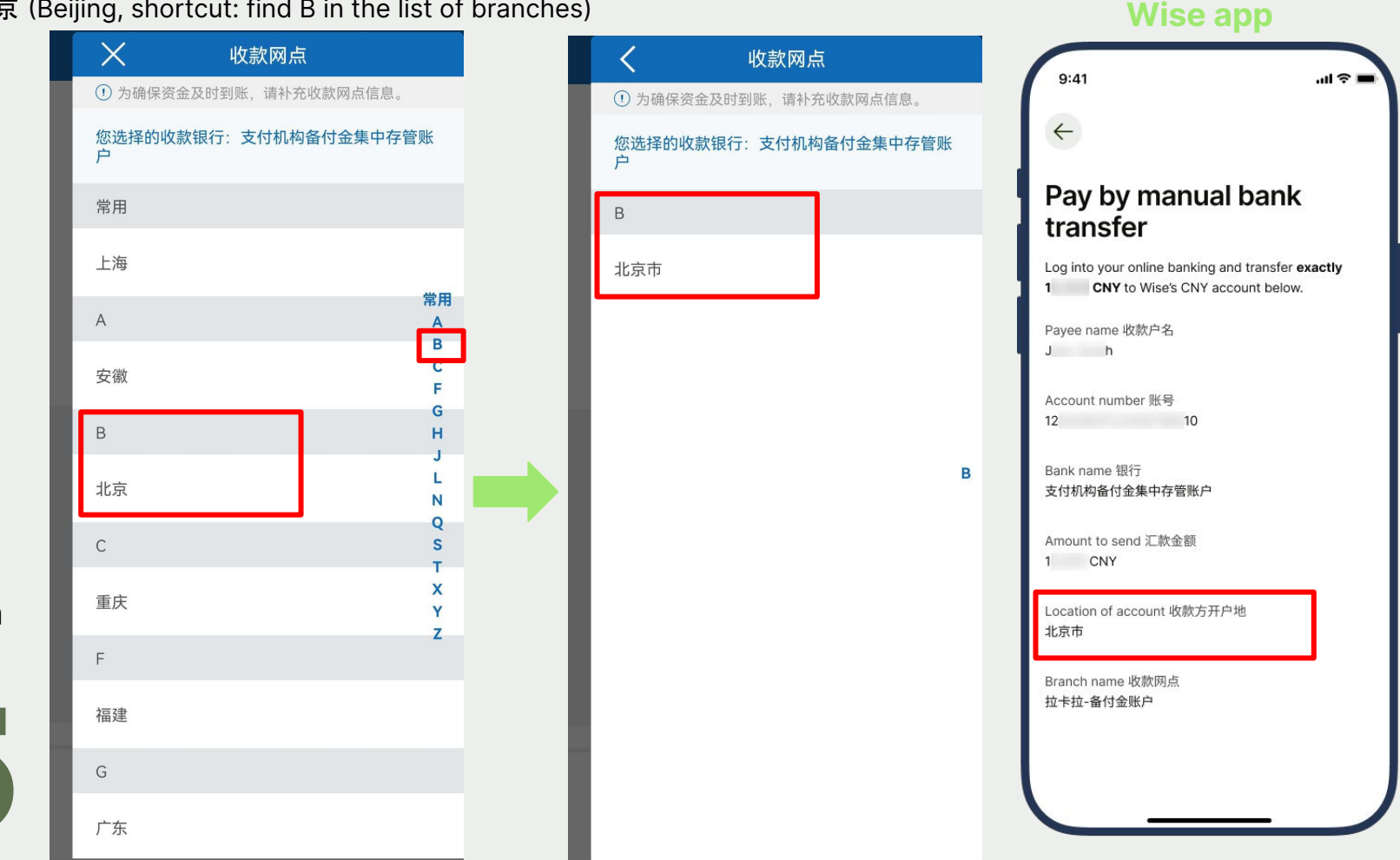

China Construction Bank

#### **Select the Branch**

Which is Lakala 拉卡拉-备付金账户. This has to be selected correctly for Wise to receive the payment from you. Confirm the payment and it should be on its way to Wise.

| 收款网点         | 9:41                         |                                                                    |
|--------------|------------------------------|--------------------------------------------------------------------|
| Q            | ~ (~                         |                                                                    |
| 《易智付-备付金账户   | Pay by                       | manual bank                                                        |
| 百付宝-备付金账户    | transfe                      | r                                                                  |
|              | Log into your of<br>1 CNY to | nline banking and transfer <b>exa</b><br>Wise's CNY account below. |
| 袋宝-备付金账户     | Payee name 收                 | 吹户名                                                                |
| -备付金账户       |                              |                                                                    |
| 付-备付金账户      | 12                           | r 赋亏<br>10                                                         |
|              | Bank name 银行<br>支付机构备付金结     | 集中存管账户                                                             |
| <b>禄证金专户</b> | Amount to send               | l 汇款金额                                                             |
| 势-备付金账户      | 1 CNY                        |                                                                    |
| 付-备付金账户      | Location of acc<br>北京市       | ount 收款方开户地                                                        |
|              | Branch name 均<br>技巧支持 各付合则   | 款网点                                                                |
|              | 拉卡拉-用门亚加                     |                                                                    |

Wise app

China Construction Bank

 $\mathbf{06}$ 

# **Bank of** Communications (BOCOM)

#### Open your mobile banking app, select transfer to bank account

Q 最红星期五 0 [∓ 0 ]: 退出 ¥ O 11 . 我的账户 我的资产 我的安全 我的支付 € ٩ ().... 数字人民币 转账 贷款 信用卡 生活缴费 Ξ ()è  $\bigotimes_{a}$ 扫一扫 养老专区 视频营业厅 沃德权益 全部 **67** 精选 一步打开付款码,你会了吗? 消息 招募养基达人 瓜分100万红包 沃德优选 更多 23.67% 价值投资 严控回撤 景顺长城价值边际灵活配置... 近1年收益率 基金 沃德优选 4R增长型 6个月封闭 新发热销 2023-08-01 16:00结束 交银理财稳享灵动慧利6个... 5 0  $\overline{2}$ P П 首页 金融 生活 社区 个人

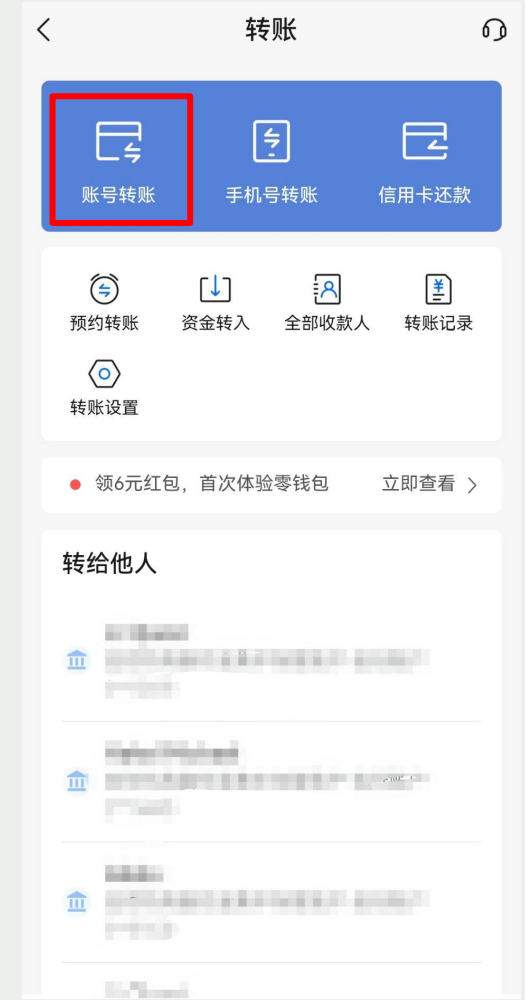

### Bank of Communications

#### Enter the recipient name and account number

You can copy and paste this from Wise. The recipient name is in your own name as we have set up an account unique to you to receive this payment.

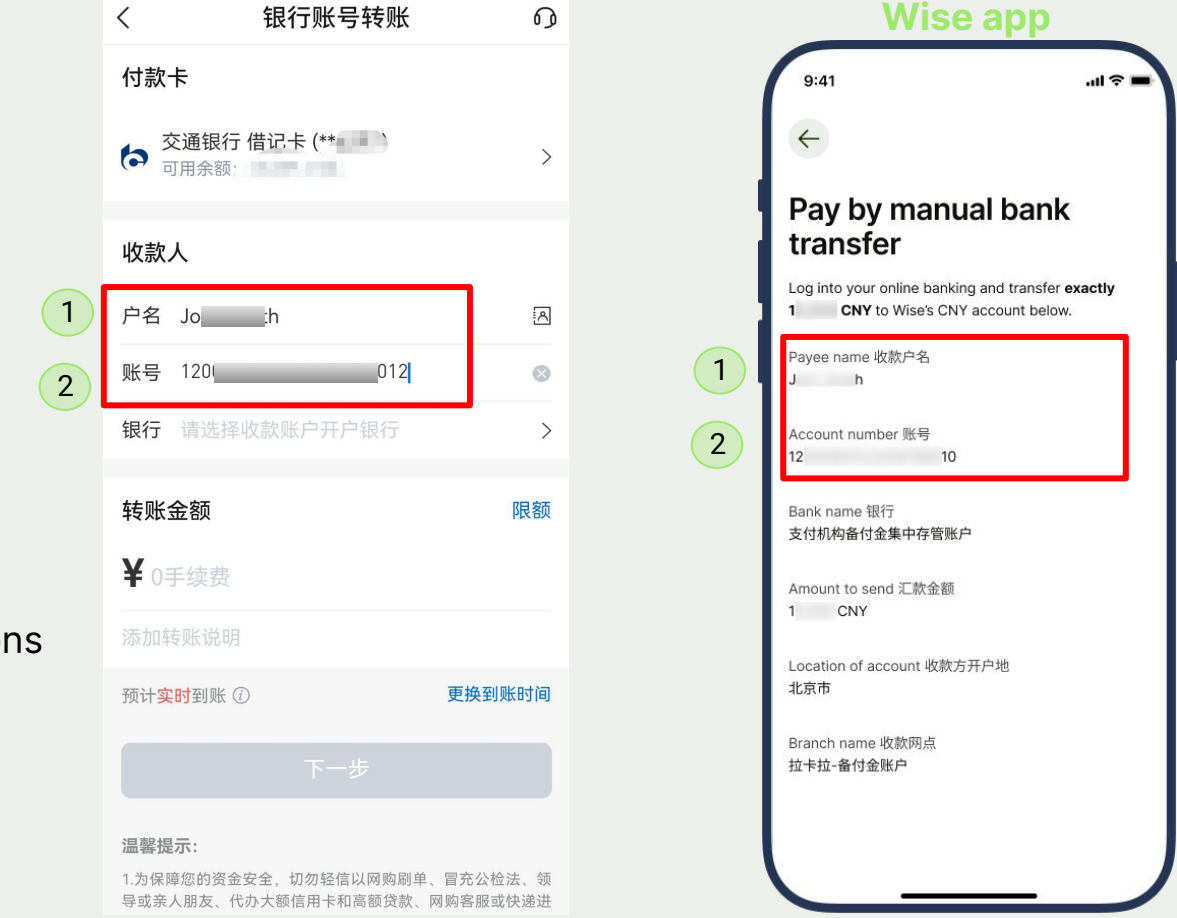

Bank of Communications

#### **Choose the recipient bank**

Bank of

Tap on the right arrow in the recipient bank field to continue. Copy and paste the bank name from Wise app or find the institution starting with **Z** in the list of banks,

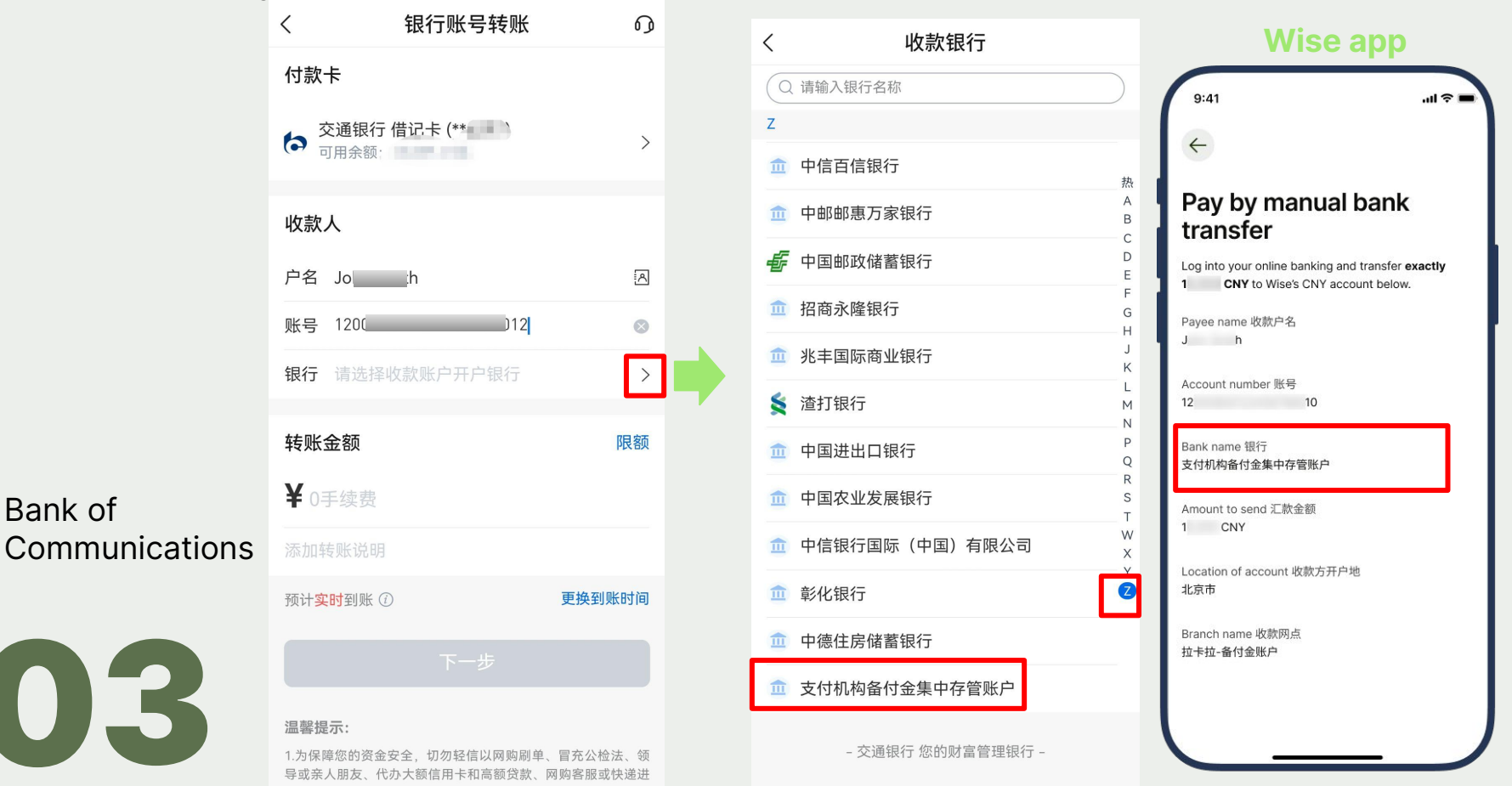

#### Enter the amount you're sending to Wise

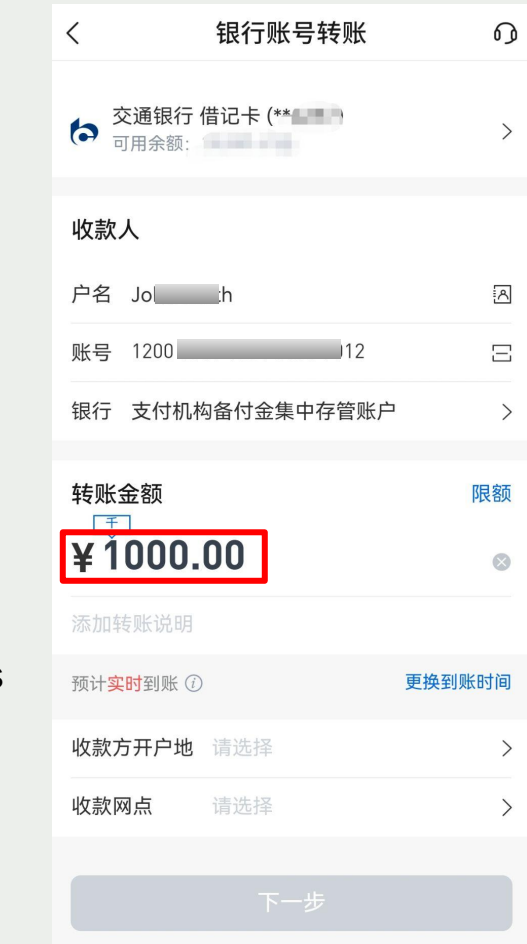

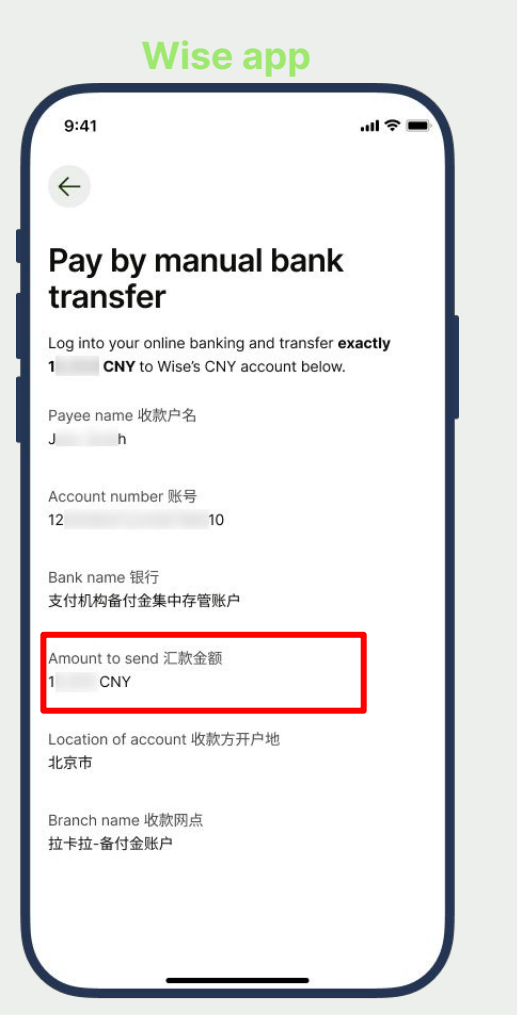

### Bank of Communications

#### Select the Location of the account

收款人

收款网点

<

Which is 北京 (Beijing, shortcut: find B in the list of branches)

银行账号转账 0 城市 < 9:41 .ul 🕆 🗖 Q 开户城市/县名称,如:上海 4 **交通银行 借记卡 (\*\*\*\*\*\*\*)** 可用余额: > В Pay by manual bank 北海市 热 transfer С 北京市 D E Log into your online banking and transfer exactly C G 1 CNY to Wise's CNY account below. 户名 Jol h ٨ н 长沙市 J Payee name 收款户名 Κ 账号 1200 12 Ξ J h L 常州市 Ν 银行 支付机构备付金集中存管账户 > Q Account number 账号 成都市 S 12 10 т W 重庆市 转账金额 限额 Х Bank name 银行 Y ¥1000.00 支付机构备付金集中存管账户 Ζ D  $\bigotimes$ Amount to send 汇款金额 大连市 1 CNY F Location of account 收款方开户地 佛山市 预计实时到账 () 更换到账时间 北京市 福州市 Branch name 收款网点 收款方开户地 请选择 拉卡拉-备付金账户 G > 广州市 贵阳市 Н

Wise app

Bank of Communications
# **Select the Branch**

Which is Lakala 拉卡拉-备付金账户. This has to be selected correctly for Wise to receive the payment from you. Confirm the payment and it should be on its way to Wise.

|                | く 银行账号转账                  | Q      | く    网点             | wise app                                          |
|----------------|---------------------------|--------|---------------------|---------------------------------------------------|
|                | 交通银行借记卡 (**               | >      | ○ 网点名关键字,如:中关村      | 9:41 .ul 🗢 🗕                                      |
|                | 9月末额:                     |        | 北京百联优力-备付金账户        | 5                                                 |
|                | 收款人                       |        | 北京和卡支付科技有限公司        | Pay by manual bank                                |
|                | 户名 Joh                    | A      | 北京百付宝-备付金账户         | Log into your online banking and transfer exactly |
|                | 账号 1200 2                 | Ξ      | 北京新浪支付-备付金账户        | 1 CNY to Wise's CNY account below.                |
|                | 银行 支付机构备付金集中存管账户          | >      | 邦付宝-备付金账户           | J h                                               |
|                |                           |        | 北京畅捷通-备付金账户         | Account number 账号<br>12     10                    |
|                | 转账金额                      | 限额     | 汇元银通-备付金账户          | Bank name 银行                                      |
|                | ¥1000.00                  | 8      | 开联通-备付金账户           | 支付机构备付金集中存管账户                                     |
| Bank of        | 添加转账说明                    |        | 联动优势-备付金账户          | Amount to send 汇款金额<br>1 CNY                      |
| Communications | 预计 <mark>实时</mark> 到账 (i) | 更换到账时间 | 拉卡拉-备付金账户           | Location of account 收款方开户地<br>北京市                 |
|                | 收款方开户地 请选择                | >      | 联通支付-备付金账户          | Branch name 收款网点                                  |
|                | 收款网点 请选择                  | >      | 清算保证金专户             | 拉卡拉-备付金账户                                         |
|                |                           |        | 随行付-备付金账户           |                                                   |
|                | 下一步                       |        | 商银信支付服务有限责任公司-备付金账户 |                                                   |

# **HSBC China**

Open your mobile banking app, select "CNY transfers", then "Account number transfer"

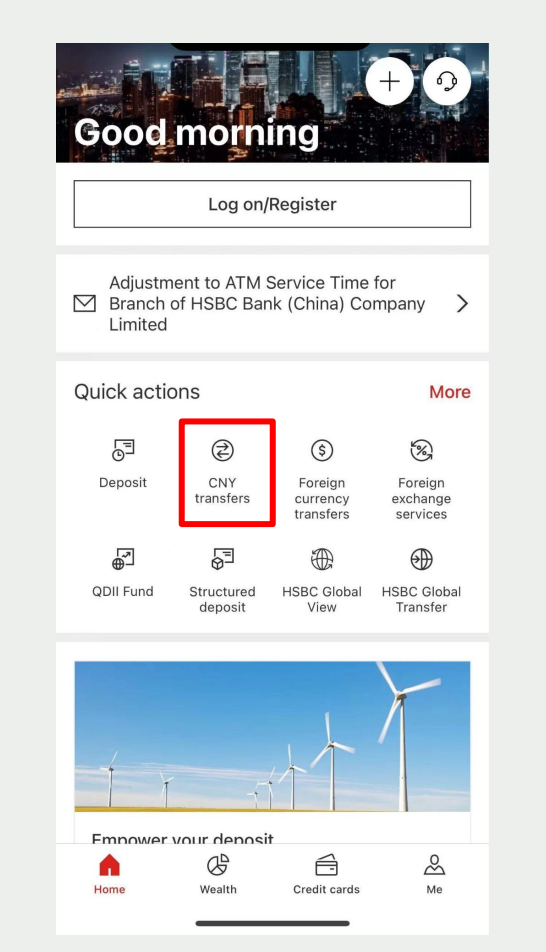

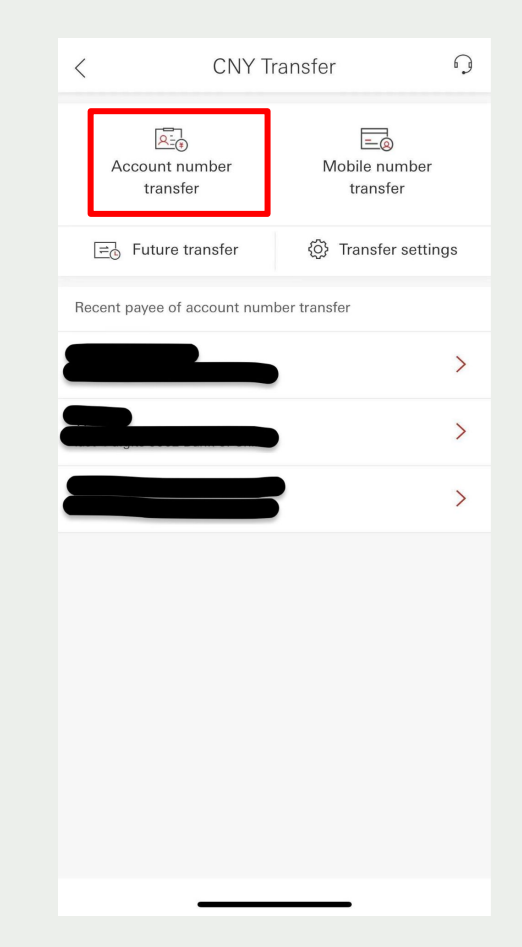

HSBC

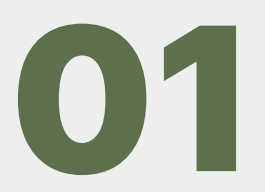

#### Enter the amount

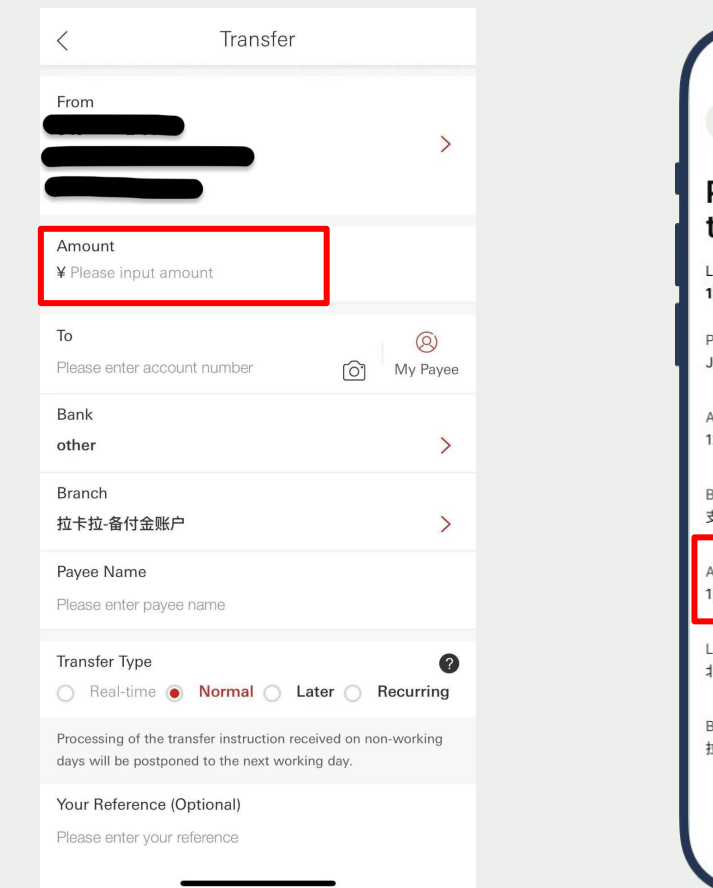

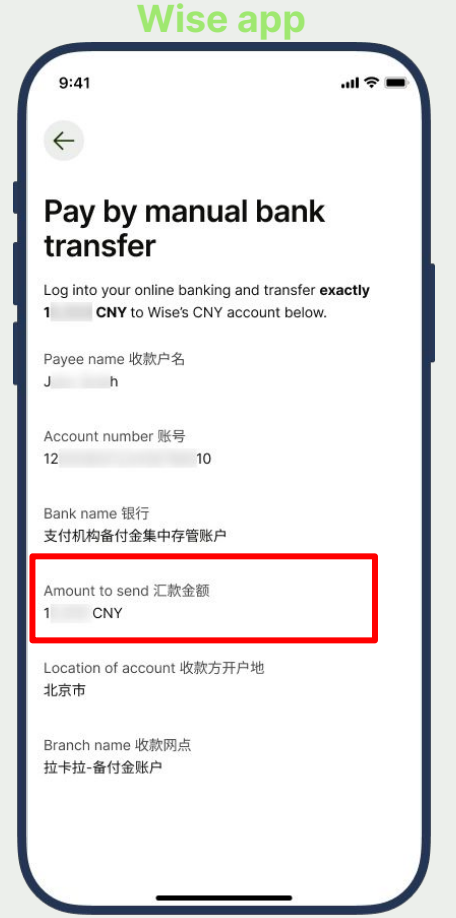

#### HSBC

UZ

## Enter the account number

You can copy and paste this from Wise.

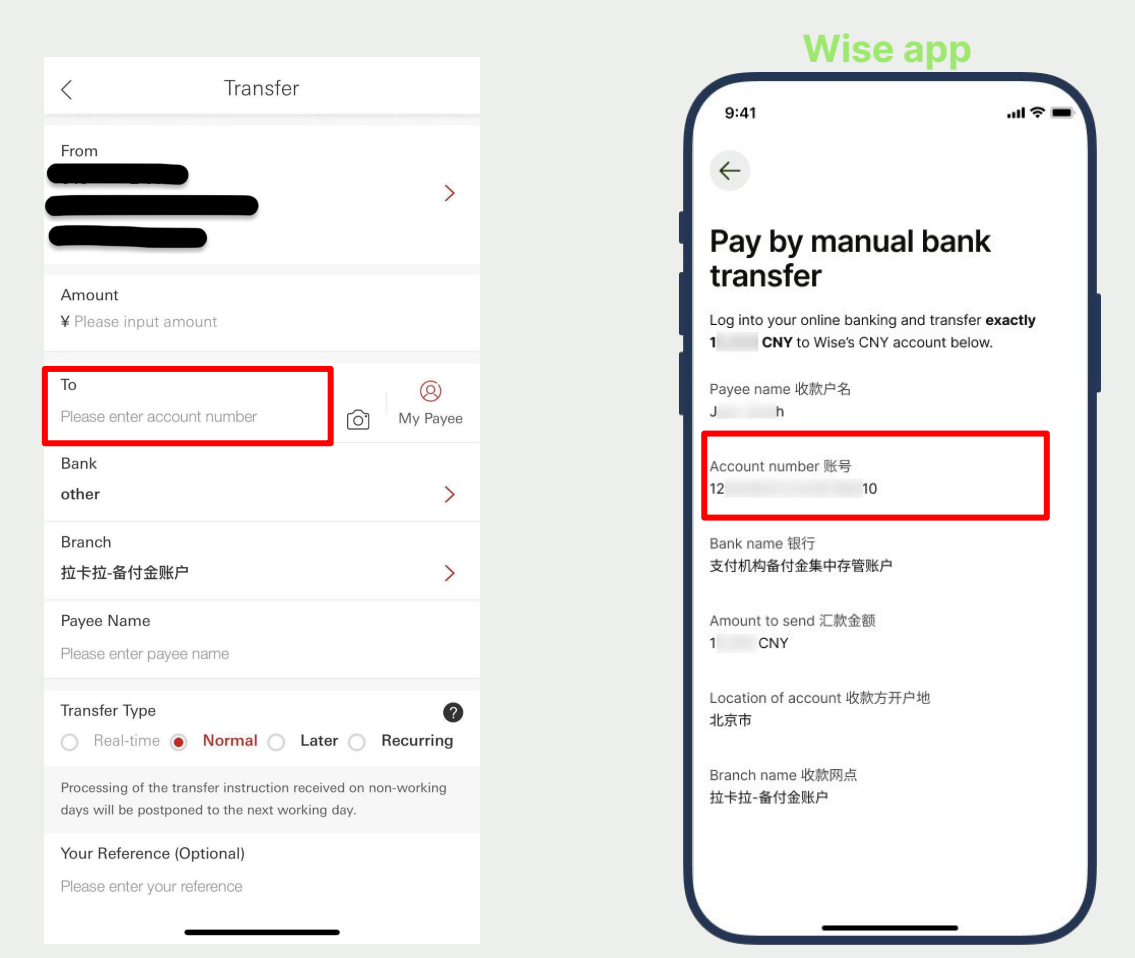

#### HSBC

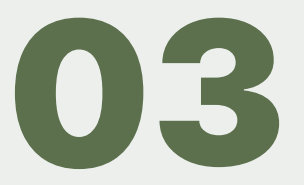

### **Choose the recipient bank**

Choose "other" as the Bank, and copy and paste the branch name from Wise.

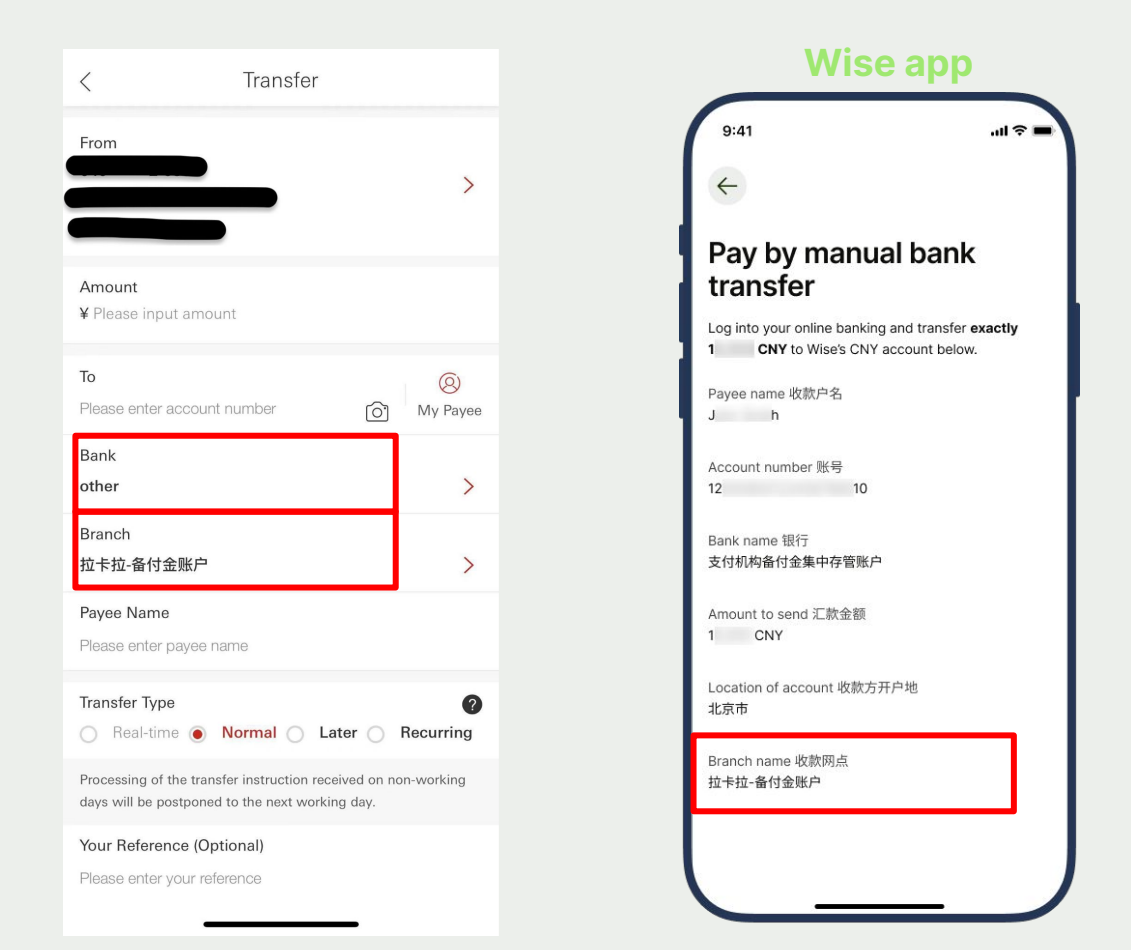

#### HSBC

# **Enter the Payee Name**

You can copy and paste this from Wise. The recipient name is in your own name as we have set up an account unique to you to receive this payment.

Wice one

|                                                                                               |                         | WI.                                           | be app                                                |
|-----------------------------------------------------------------------------------------------|-------------------------|-----------------------------------------------|-------------------------------------------------------|
| C Transfer                                                                                    |                         | 9:41                                          | all                                                   |
| rom                                                                                           | >                       | ÷                                             |                                                       |
|                                                                                               |                         | Pay by mar<br>transfer                        | nual bank                                             |
| nount<br>Please input amount                                                                  |                         | Log into your online bar<br>1 CNY to Wise's 0 | nking and transfer <b>exact</b><br>CNY account below. |
| ase enter account number                                                                      | (O) My Payee            | Payee name 收款户名<br>J h                        |                                                       |
| nk<br>ner                                                                                     | >                       | Account number 账号<br>12                       | 10                                                    |
| anch<br>卡拉-备付金账户                                                                              | >                       | Bank name 银行<br>支付机构备付金集中存管                   | 账户                                                    |
| <b>yee Name</b><br>ase enter payee name                                                       |                         | Amount to send 汇款金<br>1   CNY                 | 额                                                     |
| ansfer Type<br>) Real-time 💿 Normal 🔵 Later                                                   | Recurring               | Location of account 收<br>北京市                  | 款方开户地                                                 |
| ocessing of the transfer instruction received<br>ays will be postponed to the next working da | d on non-working<br>ay. | Branch name 收款网点<br>拉卡拉-备付金账户                 |                                                       |
| our Reference (Optional)<br>lease enter your reference                                        |                         |                                               |                                                       |

HSBC

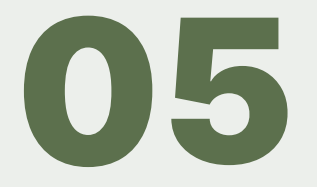

# China CITIC Bank

# Open your mobile banking app, select transfer to bank account

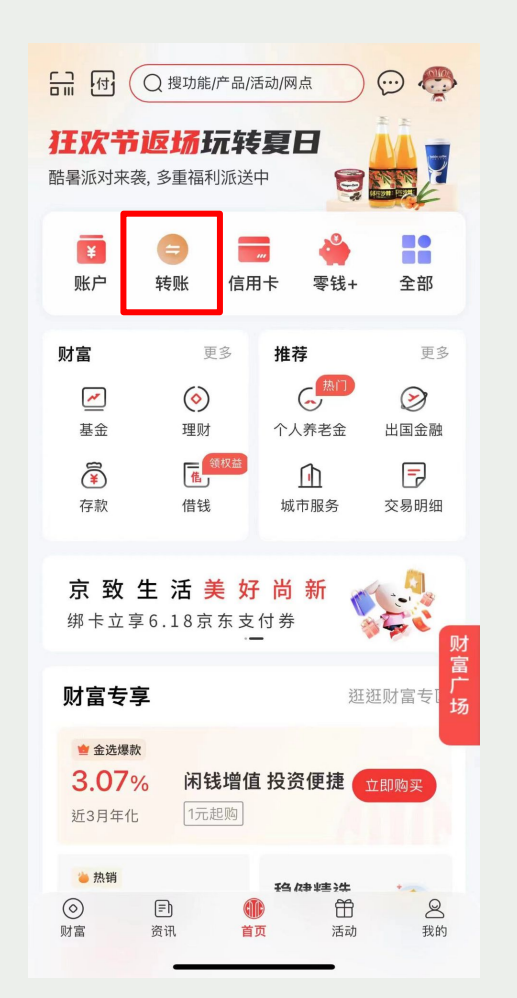

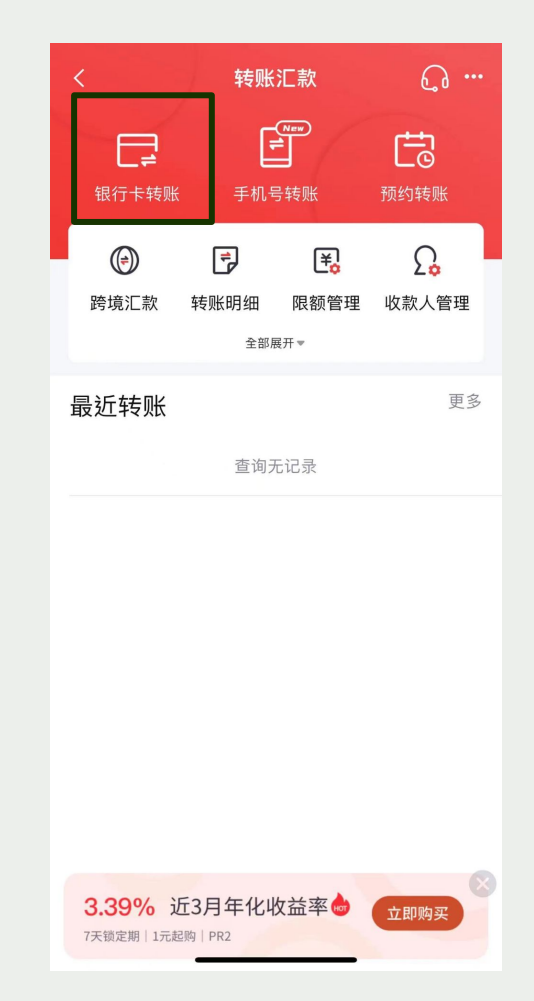

CITIC

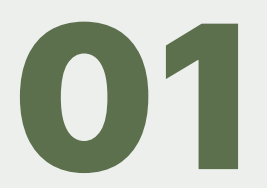

# Enter the recipient name and account number

You can copy and paste this from Wise. The recipient name is in your own name as we have set up an account unique to you to receive this payment.

Wice ann

| く<br>())  灵活CP-     | 银行卡转账         |              |
|---------------------|---------------|--------------|
| ↓ 灵活CP <sup>-</sup> |               |              |
|                     | 合计每日最高快赎额度92万 | ×            |
| 收款人                 | Jh            | Ω            |
| 收款账号                | 120           | Ó            |
| 收款银行                | 支付机构备付金集中存管   | <b>蒼账户</b> > |
| 转账金额                |               | 人民币          |
| ¥111.0              | 0             |              |
| 付款账号                |               | >            |
| 补充收款人               | 信息            |              |
| 开户城市                | 请选择收款方开户地     | >            |
| 开户网点                | 请选择收款方分支行     | >            |
| 备注                  | 手机银行转账 短      | 信通知          |
|                     | 预计实时到帐 再加     | 换到账时间        |

CITIC

#### **Choose the recipient bank**

Tap on the right arrow in the recipient bank field to continue. Copy and paste the bank name from Wise app to find the bank.

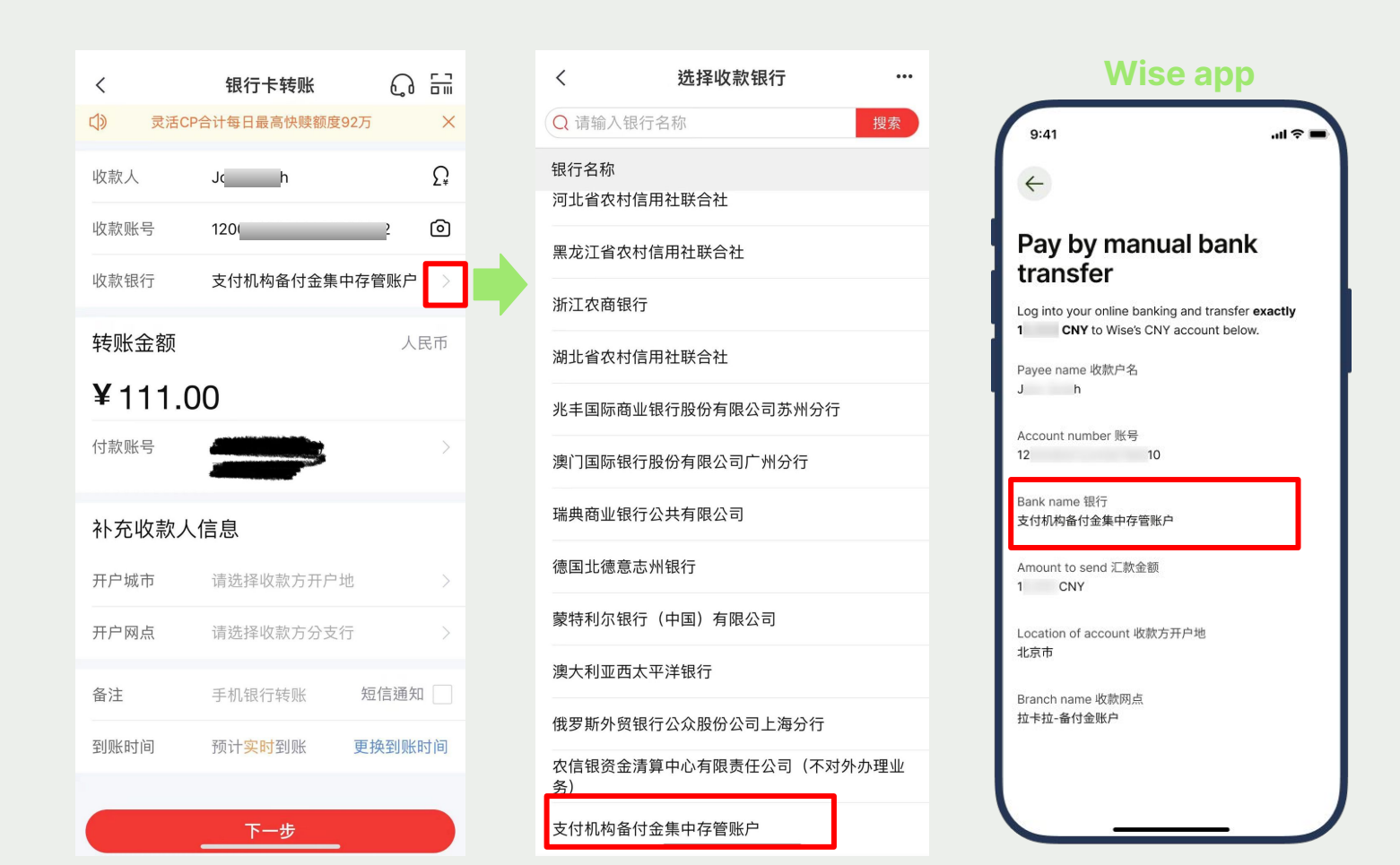

CITIC

### Enter the amount you're sending to Wise

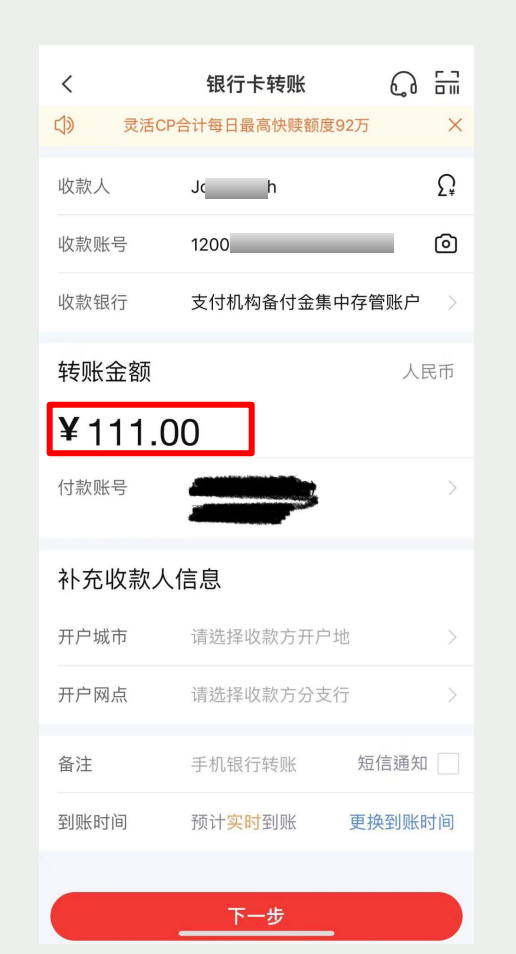

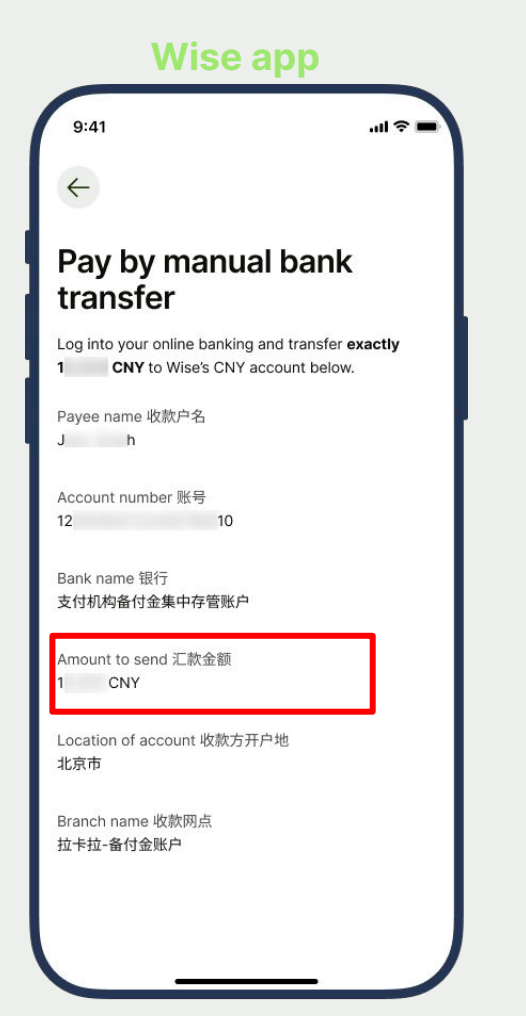

#### CITIC

# Select the Location of the account

Which is 北京 (Beijing)

CITIC

5

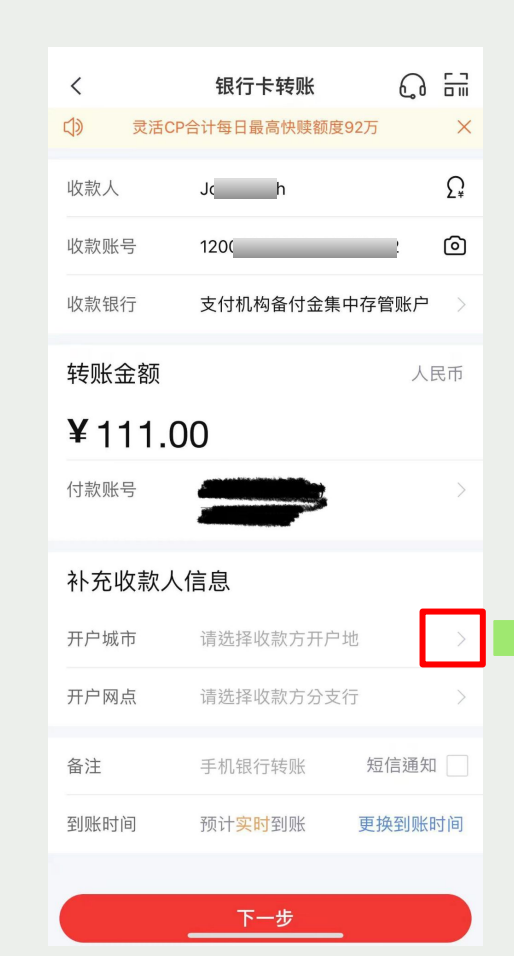

| <       | 选择开户城市 |    | 9:41                                          | al 3                                                   |
|---------|--------|----|-----------------------------------------------|--------------------------------------------------------|
| Q 请输入省市 | 市名称    | 搜索 | $\leftarrow$                                  |                                                        |
| 全部省市    |        |    | Pay by mar                                    | ual bank                                               |
| 北京      |        |    | transfer                                      |                                                        |
| 天津      |        |    | Log into your online bar<br>1 CNY to Wise's C | iking and transfer <b>exactly</b><br>NY account below. |
| 河北      |        |    | Payee name 收款户名<br>J h                        |                                                        |
| 山西      |        |    | Account number 账号                             |                                                        |
| 内蒙古     |        |    | 12                                            | 10                                                     |
| 辽宁      |        |    | Bank name 银行<br>支付机构备付金集中存管                   | 账户                                                     |
| 吉林      |        |    | Amount to send 汇款金                            | 颜                                                      |
| 黑龙江     |        |    | Location of account 收                         | 次方开户地                                                  |
| 上海      |        |    | 北京市                                           |                                                        |
| 江苏      |        |    | Branch name 收款网点<br>拉卡拉-备付金账户                 |                                                        |
| 浙江      |        |    |                                               |                                                        |
| 安徽      |        |    |                                               |                                                        |
| 福建      |        |    |                                               |                                                        |

#### Wise app

## **Select the Branch**

Which is Lakala 拉卡拉-备付金账户. This has to be selected correctly for Wise to receive the payment from you. Confirm the payment and it should be on its way to Wise.

| <                  | 银行卡转账                      | 0 E           | <             | 选择开户网点                       | •••            | Wise app                                                                                              |
|--------------------|----------------------------|---------------|---------------|------------------------------|----------------|----------------------------------------------------------------------------------------------------|
| <b>↓)</b> 灵活C      | P合计每日最高快赎额度927             | љ ×           | Q 请           | 输入网点名称                       | 搜索             | 9:41 .111                                                                                             |
| 收款人                | Jc h                       | Ω             | 全部网           | 网点                           |                | ÷                                                                                                    |
| 收款账号               | 1200                       | 0             | 北京银<br>991100 | 根联商务-备付金账户<br>0000162        |                | Day by manual bank                                                                                    |
| 收款银行               | 支付机构备付金集中在                 | 字管账户 〉        | 拉卡拉<br>991100 | <b>立-备付金账户</b><br>0000259    |                | transfer                                                                                              |
| 妹叱令痴               |                            | 人民币           | 联动位           | 尤 <b>势-备付金账户</b><br>0000306  |                | Log into your online banking and transfer <b>exactly</b><br><b>1 CNY</b> to Wise's CNY account below. |
| +マルム 亚 卻           | $\mathbf{n}$               | 지다마           | 网银名           | <b>生线-备付金账户</b><br>2000226   |                | Payee name 收款户名<br>J h                                                                                |
| <b>▼       .</b> ( | 00                         |               | 中信約           | 亘 <b>达-备付金账户</b><br>0002221  |                | Account number 账号                                                                                     |
| 们永远亏               |                            | 7             | 中金3           | 支付-备付金账户<br>0000816          |                | 12 10                                                                                                 |
| 补充收款人              | 、信息                        |               | 北京-<br>991100 | 一九付-备付金账户<br>0001147         |                | Bank name 银行<br>支付机构备付金集中存管账户                                                                         |
| 开户城市               | 请选择收款方开户地                  | >             | 北京中<br>991100 | 中投科信-备付金账户<br>0000937        |                | Amount to send 汇款金额<br>1   CNY                                                                        |
| 开户网点               | 请选择收款方分支行                  | $\rightarrow$ | 北京中<br>991100 | 中欣银宝通支付服务有限公司-备付金<br>2000873 | <b></b><br>全账户 | Location of account 收款方开户地                                                                            |
| 备注                 | 手机银行转账                     | 短信通知          | 北京3           | 亚科-备付金账户<br>2002086          |                | abacity<br>Branch name 收款网点                                                                           |
| 到账时间               | 预计 <mark>实时</mark> 到账    更 | 更换到账时间        | 北京1           | 华瑞富达科技有限公司-备付金账户<br>2001616  |                | 拉卡拉-备付金账户                                                                                             |
|                    |                            |               | 北京和<br>991100 | 和卡支付科技有限公司<br>0002213        |                | l                                                                                                    |
|                    | 下一步                        |               | 北京和           | 和融通-备付金账户                    |                |                                                                                                    |

CITIC

# Standard Chartered Bank

# Open your mobile banking app, select "Local Transfer"

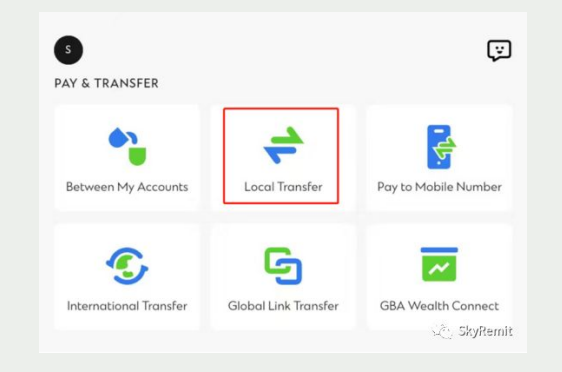

Standard Chartered

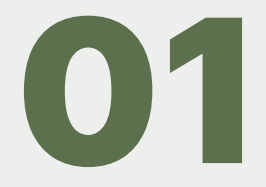

# Enter the recipient name and account number

You can copy and paste this from Wise. The recipient name is in your own name as we have set up an account unique to you to receive this payment.

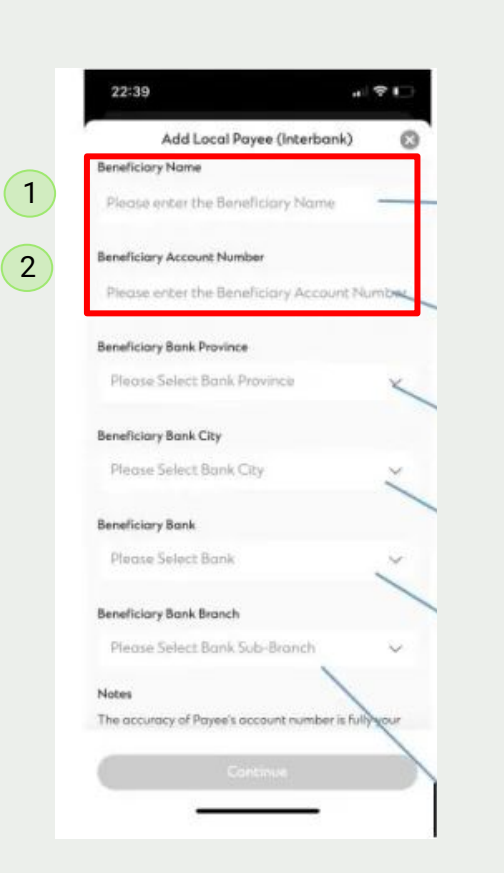

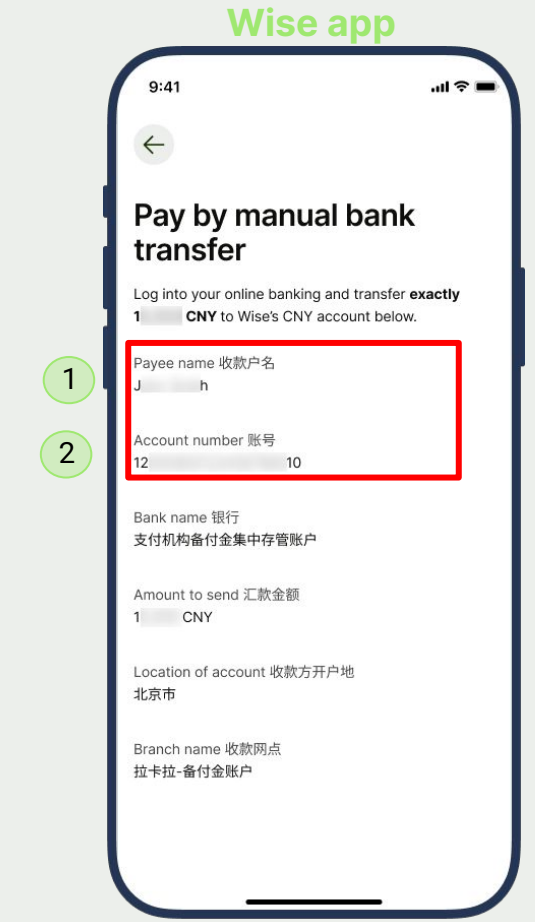

Standard Chartered

# **Select the Bank Province**

#### Which is 北京 (Beijing)

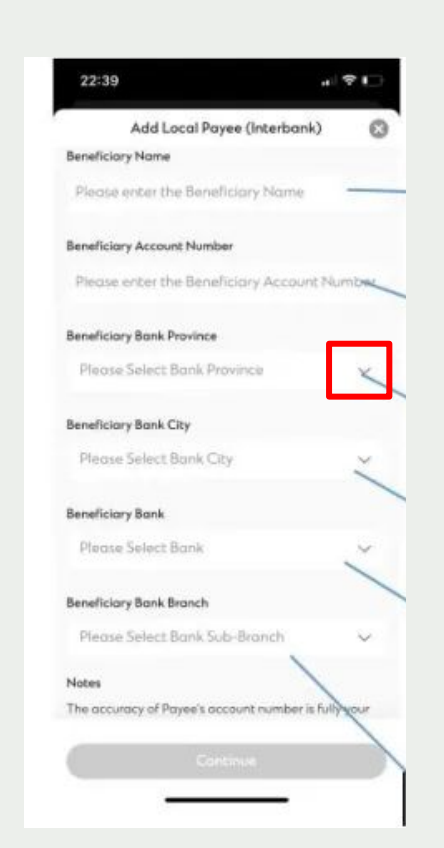

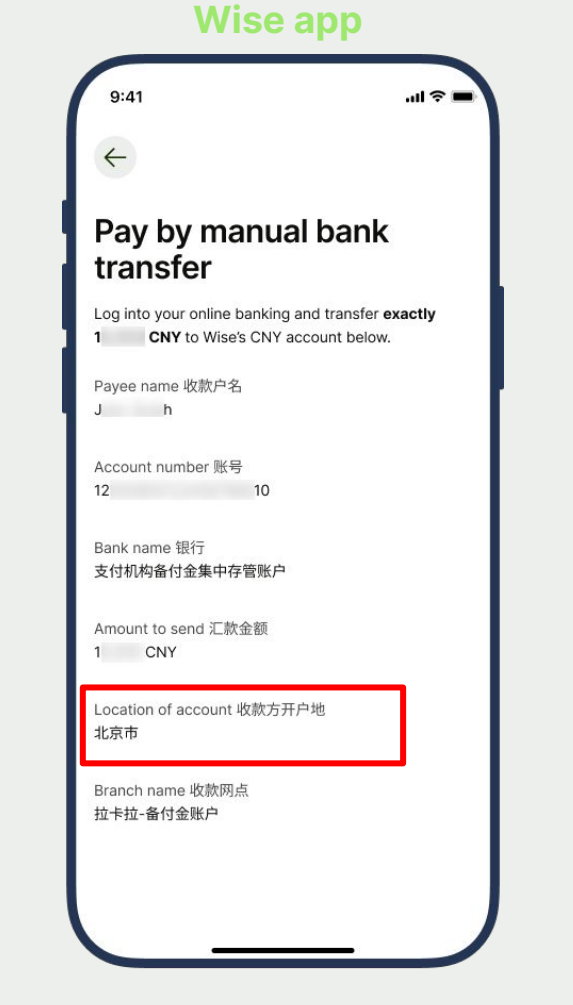

# Standard Chartered

 $\mathbf{03}$ 

# Standard Chartered

Select the Bank City

Which is 北京 (Beijing)

### 22:39 . ... Add Local Payee (Interbank) **Beneficiary Name** Please enter the Beneficiary Name **Beneficiary Account Number** Please enter the Beneficiary Account Number **Beneficiary Bank Province** Please Select Bank Province **Beneficiary Bank City** Please Select Bank City **Beneficiary Bank** Please Select Bank Beneficiary Bank Branch Please Select Bank Sub-Branch Notes

The accuracy of Payee's account number is fully our

ø

X

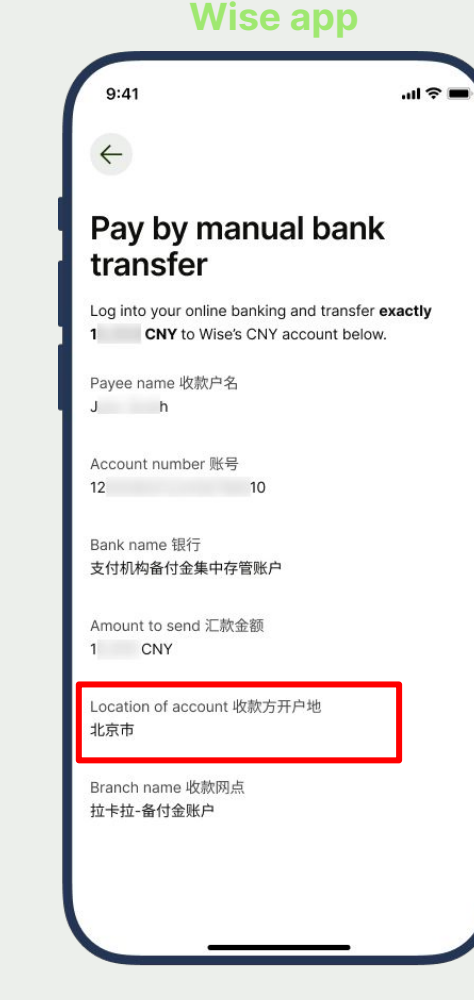

# **Choose the recipient bank**

Which is 支付机构备付金集中存管账户. Copy and paste the bank name from Wise app to find the bank.

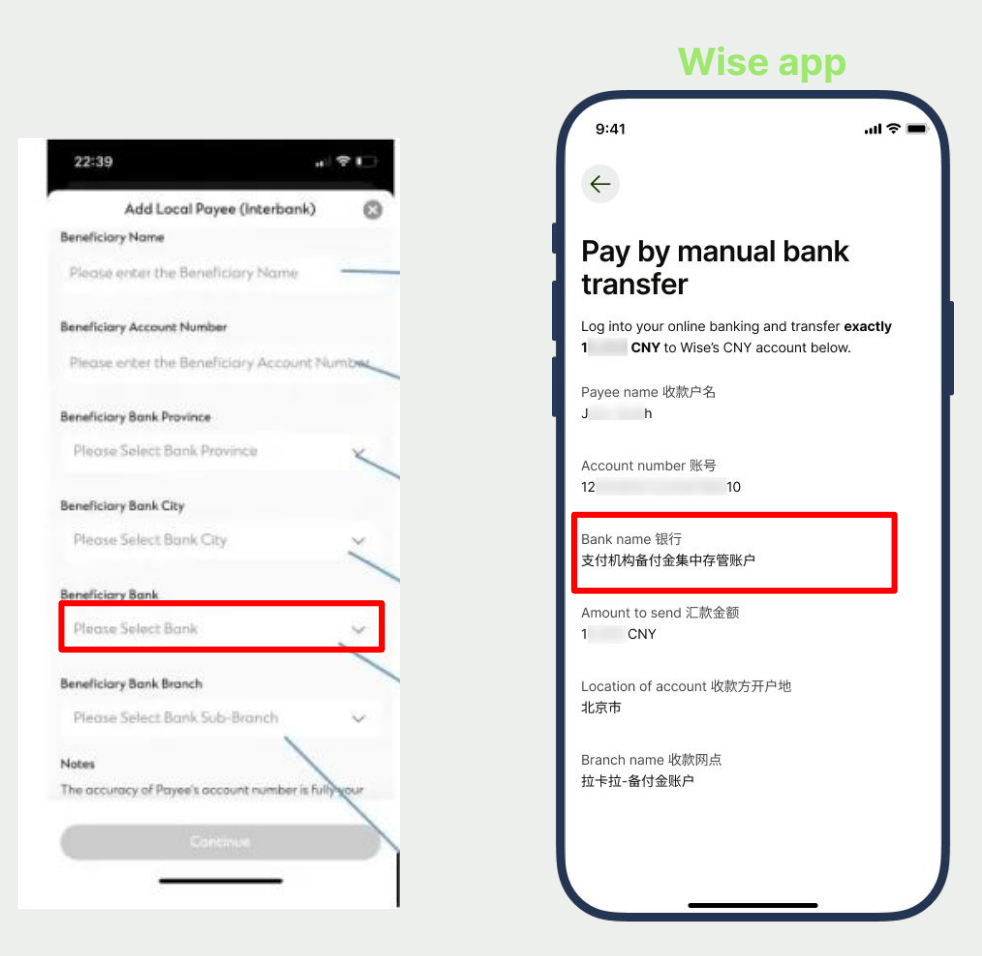

## Standard Chartered

### **Select the Branch**

Which is Lakala 拉卡拉-备付金账户. This has to be selected correctly for Wise to receive the payment from you. Confirm the payment and it should be on its way to Wise.

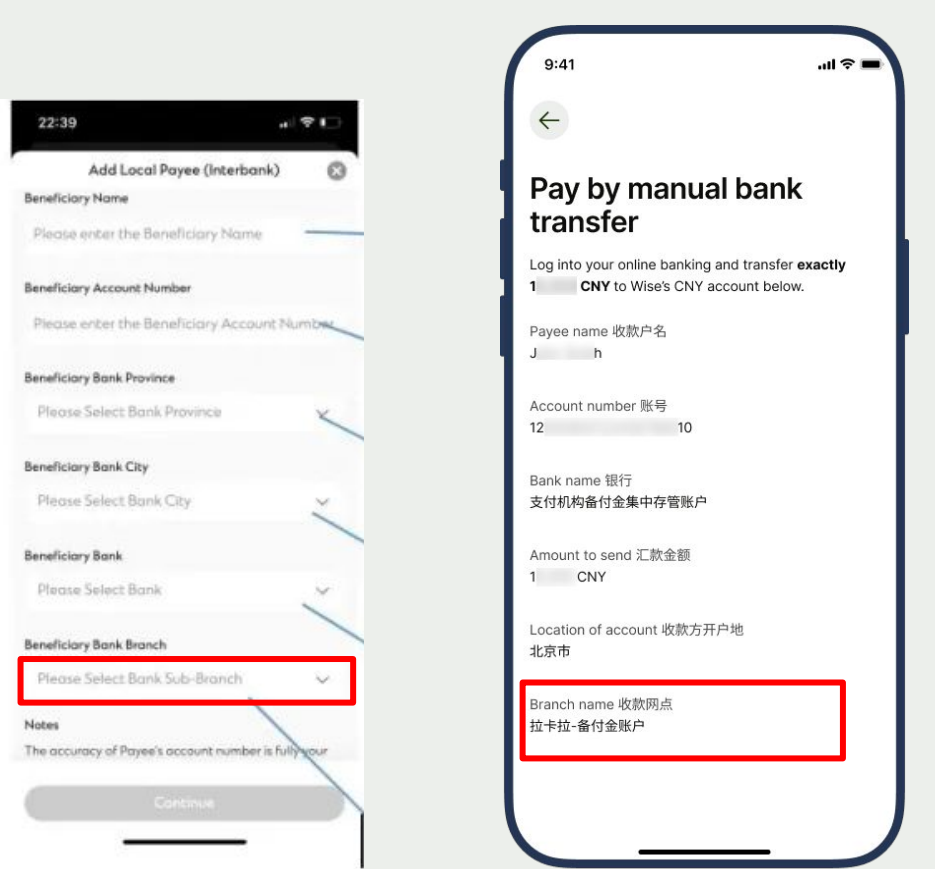

#### Wise app

# Standard Chartered

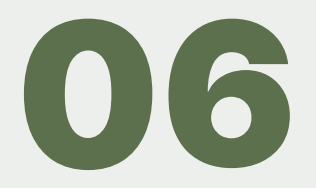

# Bank of Beijing

# Open your mobile banking app, select "Transfer"

登录 Q 个人养老金 Ŷ (+)6) 設信立减金吧 立即查看 🔍 Hi,下午好 账户总览 登录后查询余额 查询余额 e ~> + ß 9 ¥ 📢 基金 理财 个人养老金 工资服务 贷款 双重礼 A 82 **2**+ ٢ 信用卡 热门活动 医保电子凭证 政务惠民 全部 个人养老金 更多 个人养老金专区  $\odot$ E 0 0

Bank of Beijing

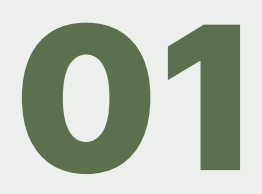

# Enter the recipient name and account number

Bank of

You can copy and paste this from Wise. The recipient name is in your own name as we have set up an account unique to you to receive this payment.

Wise app

|         |   | <              | 银行账号转账     | 0                   |   | 9:41                                                                                | 1 4 |
|---------|---|----------------|------------|---------------------|---|-------------------------------------------------------------------------------------|-----|
|         |   | 收款人            |            |                     |   | ÷                                                                                   |     |
|         |   | 户名             | 10000      | 8                   | 1 | Pay by manual bank                                                                  |     |
|         | 2 | 账号             |            | 日本                  |   | Log into your online banking and transfer exact<br>CNY to Wise's CNY account below. | tly |
|         |   | 林即今郊           | 5          | 14223 + 100 ( J ) X | 1 | Payee name 收款户名<br>J h                                                              |     |
|         |   | 转赋亚初<br>万<br>¥ | 4          |                     | 2 | Account number 账号<br>12      10                                                     |     |
|         |   | 今日还可转          | 50,000.00元 |                     |   | Bank name 银行<br>支付机构备付金集中存管账户                                                       |     |
| Beijing |   | 付款卡            | 北京領        | >                   |   | Amount to send 汇款金额<br>1   CNY                                                      |     |
|         |   | 转账附言           |            | 转账 🕑                |   | Location of account 收款方开户地<br>北京市                                                   |     |
|         |   | 将根据转账          | 信息预计到账时间   |                     |   | Branch name 收款网点<br>拉卡拉-备付金账户                                                       |     |
|         | 1 |                | 提交         |                     |   |                                                                                     |     |
|         |   |                |            |                     |   |                                                                                     |     |

# Select the Bank

#### Copy and paste "支付机构备付金集中存管账户" from Wise app, and then select "其他备付金账户"

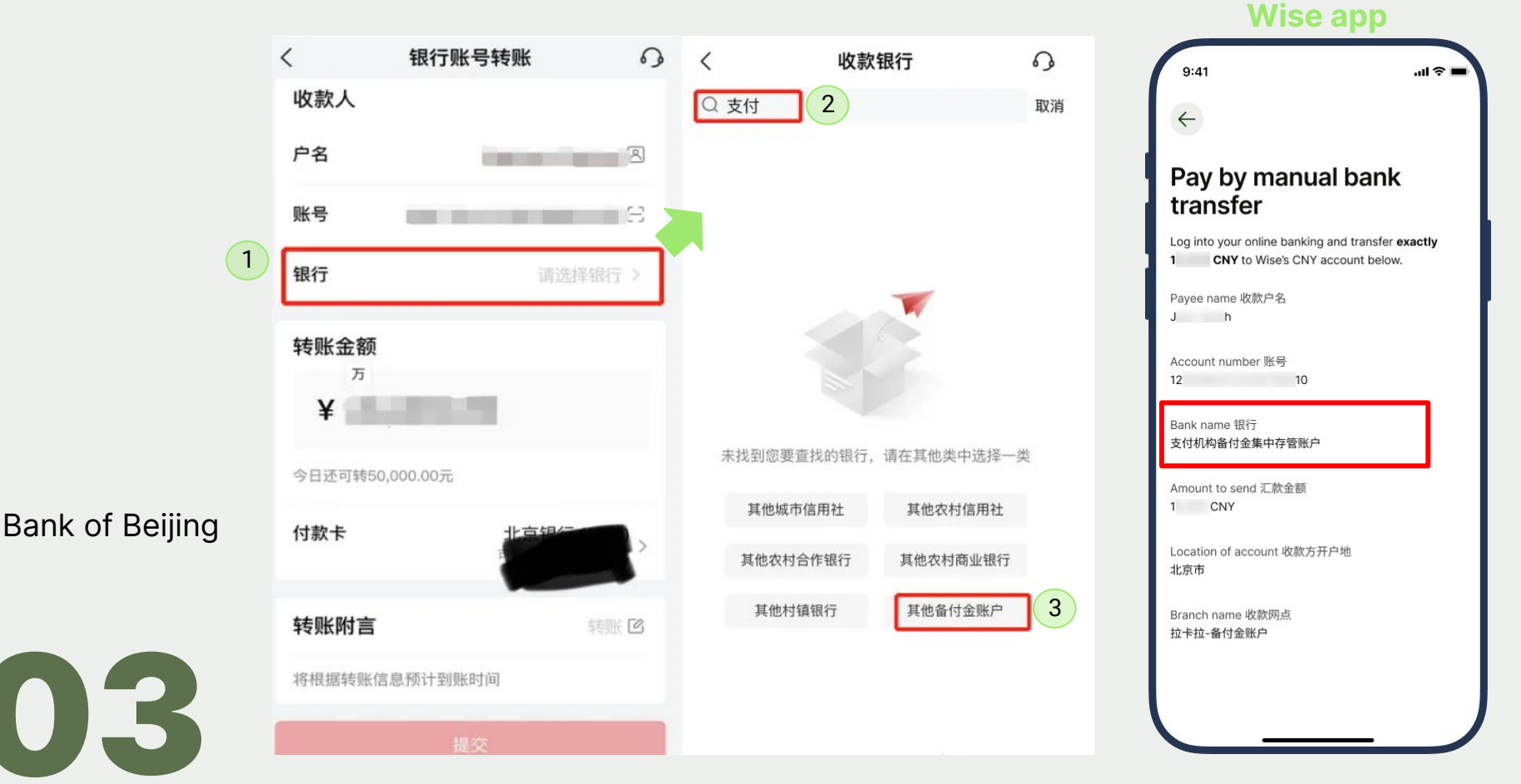

# Enter the amount you're sending to Wise

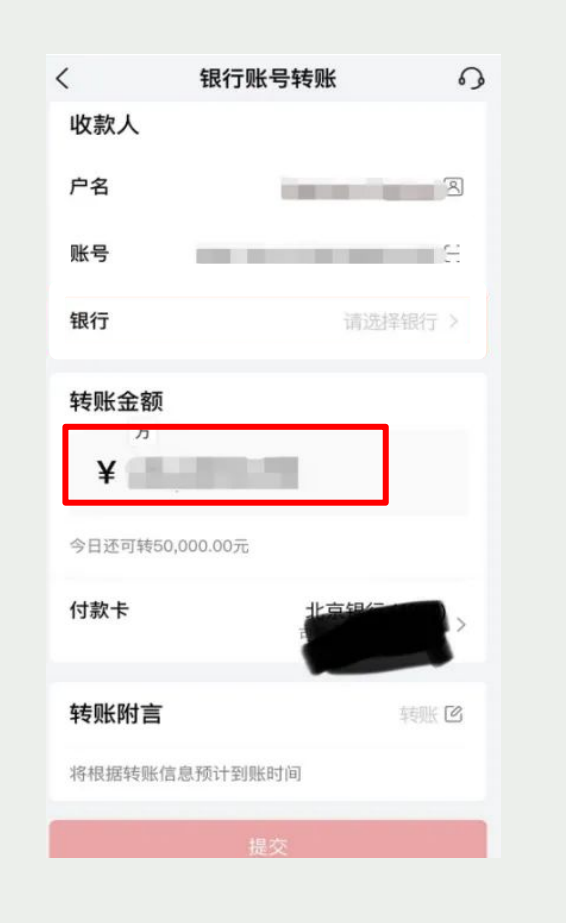

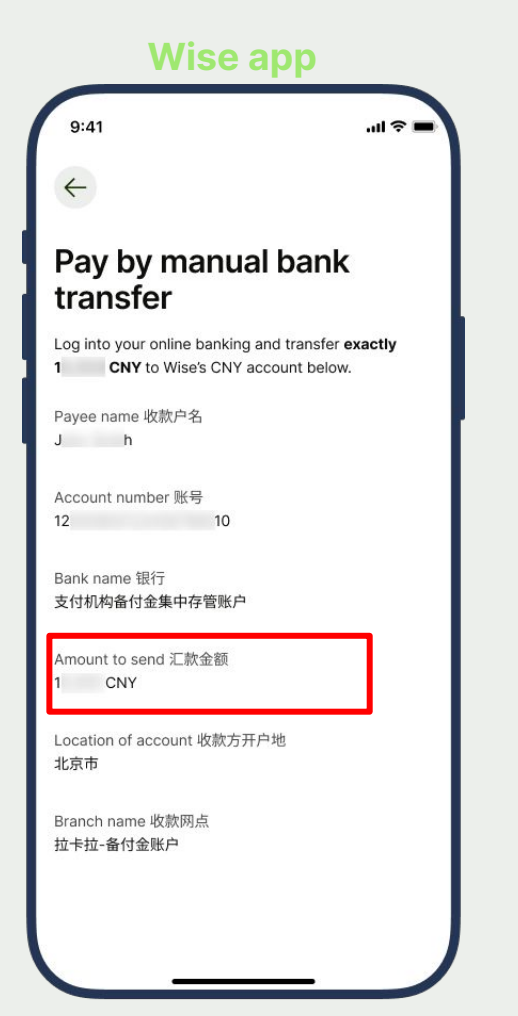

Bank of Beijing

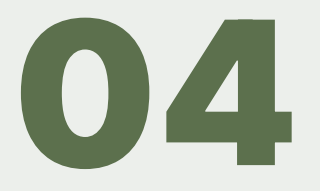

### Select the City Which is Beijing 北京

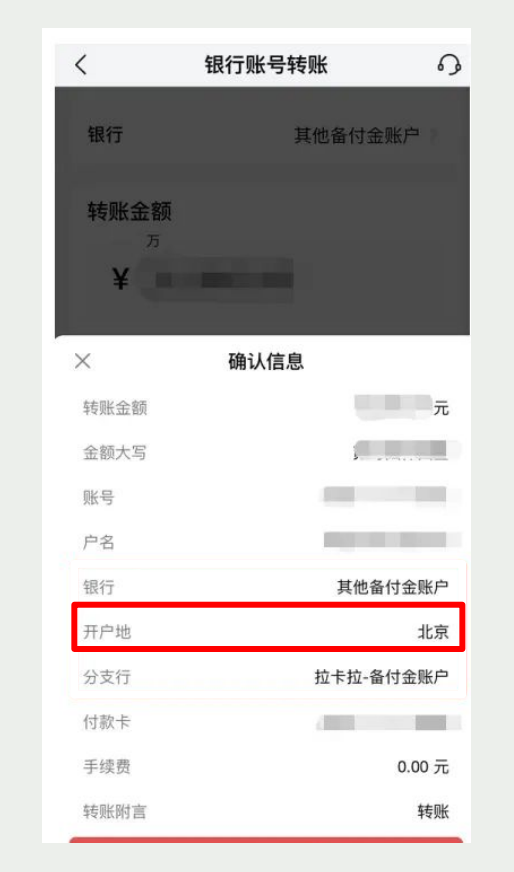

# Wise app

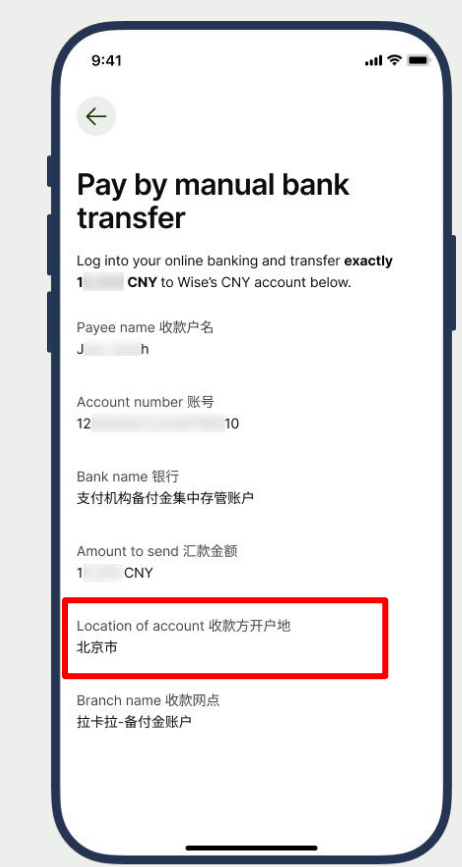

# Bank of Beijing

# **Select the Branch**

Which is Lakala 拉卡拉-备付金账户. You can copy and paste this from Wise. This has to be selected correctly for Wise to receive the payment from you. Wise app

> .ul 🕆 🗖 9:41 银行账号转账 0 < 0 选择分支行  $\leftarrow$ Q 请输入分支行关键字 银行 其他备付金账户 Pay by manual bank **ABC089** transfer 转账金额 ABC158 Log into your online banking and transfer exactly CNY to Wise's CNY account below. ¥ 1 ABC164 Payee name 收款户名 J h ABC168 X 确认信息 Account number 账号 元 安易联融电子商务有限公司-备付金账户 转账金额 12 10 金额大写 ABC232 Bank name 银行 支付机构备付金集中存管账户 账号 贝宝-备付金账户 户名 Amount to send 汇款金额 北京爱农驿站-备付金账户 1 CNY 银行 其他备付金账户 北京首采联合-备付金账户 Location of account 收款方开户地 开户地 北京 北京市 北京中欣银宝通支付服务有限公司-备付金 分支行 拉卡拉-备付金账户 Branch name 收款网点 账户 拉卡拉-备付金账户 付款卡 1 北京雅酷时空-备付金账户 手续费 0.00 元 北京中投科信-备付金账户 转账附言 转账

Bank of Beijing

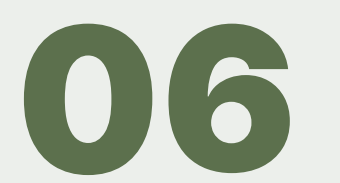

# Agricultural Bank of China

# Open your mobile banking app, select "Transfer"

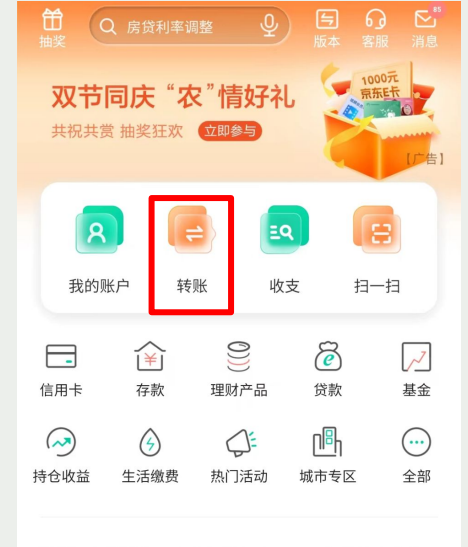

**头条** 市场消息: 乌克兰将2023-2024年的粮食收获...

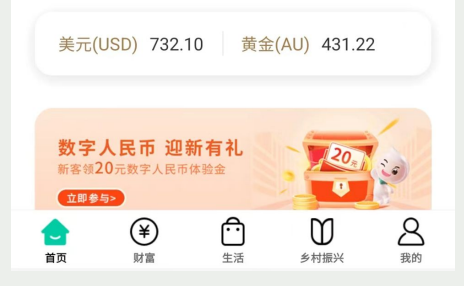

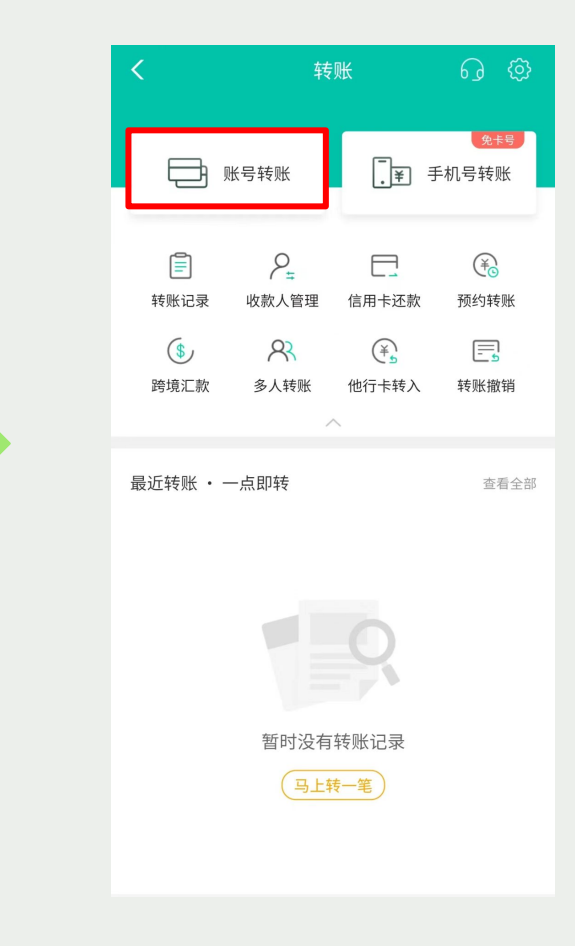

Agricultural Bank of China

# Enter the recipient name and account number

You can copy and paste this from Wise. The recipient name is in your own name as we have set up an account unique to you to receive this payment.

Wice opp

| く 账号转则                       | ŧ       | 9:41                           |                                                                    |
|------------------------------|---------|--------------------------------|--------------------------------------------------------------------|
| 收款户名                         | 请输入名称 🖉 | <i>←</i>                       |                                                                    |
| 收款账号                         | 请输入账号 🙆 | Pay by I                       | manual bank                                                        |
| 收款银行                         | 请选择银行 > | transfei                       | r                                                                  |
| 付款卡                          |         | Log into your on<br>1 CNY to 1 | line banking and transfer <b>exac</b><br>Wise's CNY account below. |
| ☐ 借记卡 (7072)<br>可用余额 719.25元 | ~       | 1<br>Payee name 收款<br>J h      | 次户名                                                                |
| 转账金额                         | 转账说明    | 2 Account number               | r 账号<br>10                                                         |
| <b>¥</b> 0手续费                |         | Bank name 银行<br>支付机构备付金集       | 集中存管账户                                                             |
| 大写金额                         |         | Amount to send<br>1 CNY        | 汇款金额                                                               |
| 转账附言                         | 请输入附言 へ | Location of acco               | ount 收款方开户地                                                        |
| 生活费 还信用卡                     | 工资      | 北京市                            |                                                                    |
| 预计 <mark>实时</mark> 到账 ()     | 更换到账时间  | Branch name 收<br>拉卡拉-备付金账      | 款网点<br>户                                                           |
|                              |         |                                |                                                                    |
| 风险提示:                        |         |                                |                                                                    |

Agricultural Bank of China

#### Select the Bank Copy and paste "支付机构备付金集中存管账户" from Wise app.

< 账号转账 < 收款银行 9:41 .ul 🕆 🗉 ✓ 德意志银行 收款户名 8  $\leftarrow$ 🔹 华一银行 **[**] 收款账号 2 Pay by manual bank 上海农村商业银行 transfer 收款银行 支付机构备付金集中存管… 🦱 渤海银行 Log into your online banking and transfer exactly 1 CNY to Wise's CNY account below. 付款卡 (¥) 徽商银行 Pavee name 收款户名 (¥) 村镇银行 📑 借记卡 (7072) J h 可用余额 719.25元 (美) 开泰银行(中国)有限公司 Account number 账号 12 10 转账金额 中信百信银行 转账说明 支付机构备付金集中存管账户 Bank name 银行 支付机构备付金集中存管账户 ¥ 1 重庆三峡银行 Amount to send 汇款金额 壹元整 ③ 永丰银行 1 CNY (¥) 农行挂靠银行 转账附言 请输入附言 へ Location of account 收款方开户地 北京市 (¥) 直销银行 生活费 还信用卡 工资 Branch name 收款网点 🛞 其他金融机构 预计实时到账 () 更换到账时间 拉卡拉-备付金账户 ¥) 中信银行国际 (¥) 玉山银行 风险提示: () 古兴立山伯尔

Wise app

# Agricultural Bank of China

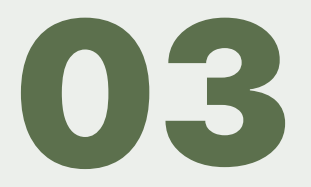

# Enter the amount you're sending to Wise

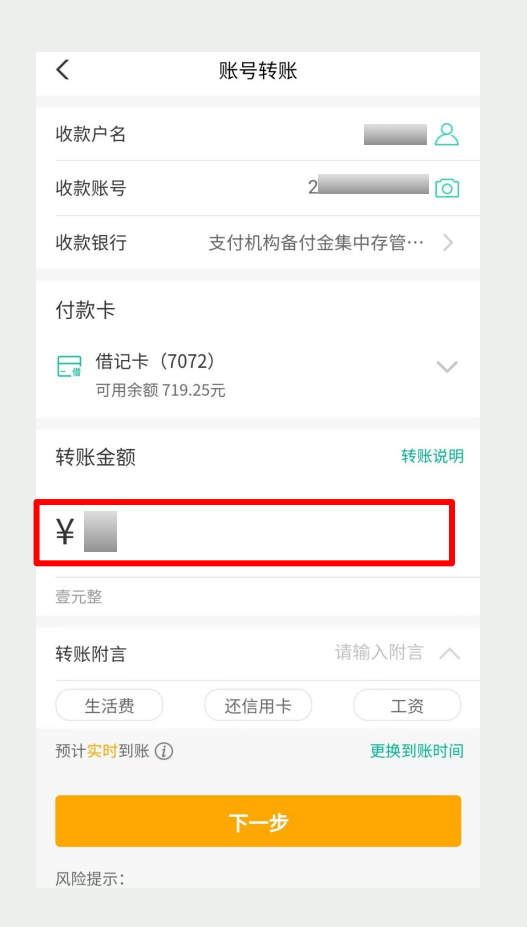

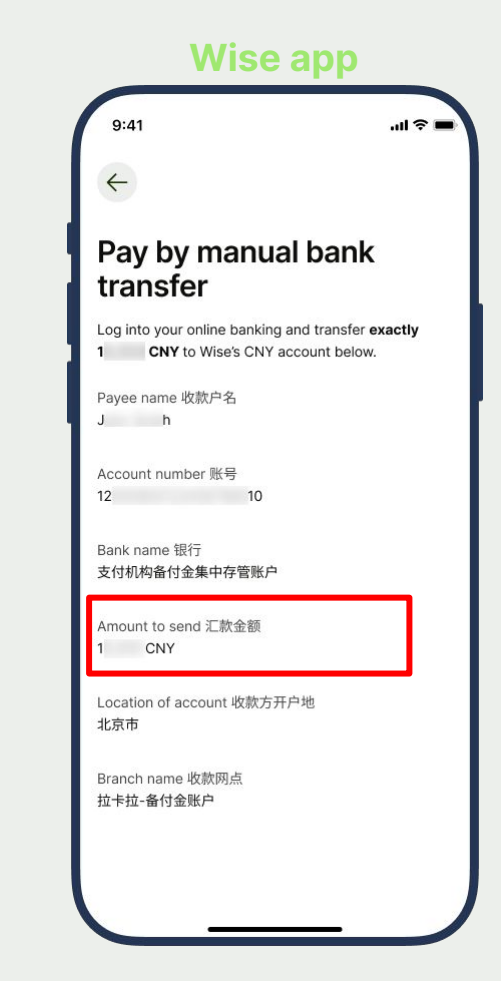

# Agricultural Bank of China

# Select the City Which is Beijing 北京

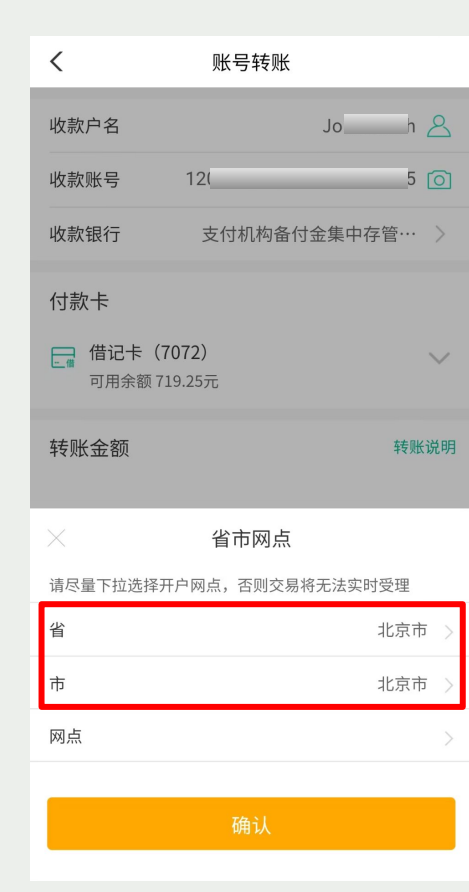

# Wise app

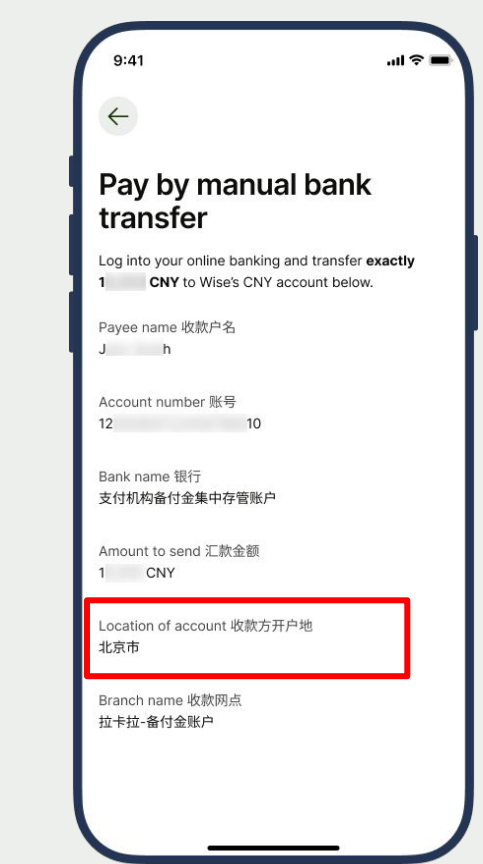

# Agricultural Bank of China

# **Select the Branch**

Copy and paste 拉卡拉-备付金账户 into your app. This has to be selected correctly for Wise to receive the payment from you. Wise app

| <      |         | 网点  |              |           |
|--------|---------|-----|--------------|-----------|
| 拉卡拉    | 立-备付金账户 |     |              |           |
| 拉卡拉    | 备付金账户   |     |              | >         |
|        |         |     |              |           |
|        |         |     |              |           |
| 5      |         | Q   | <u>*3+</u> Q | •         |
| ,      | 1       |     | DEF          | $\propto$ |
| °<br>? | GHI     | JKL | MNO          | 重输        |
| !      | PQRS    | TUV | wxyz         | 0         |
| 符      | 123     | Ŷ   | 中/_          | 开始        |

Agricultural Bank of China

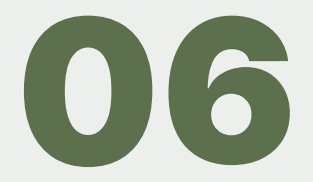

# China Guangfa Bank
# Open your mobile banking app, select "Transfer"

0 E 1 Q 我要借钱 ·下午好· 博观而约取,厚积而薄发。 5 £a Ξ = 账户查询 转账汇款 定投专区 8 = Ē₽ 存款 贷款 他行卡转入 活动广场 城市服务 र्टि A 88  $(\diamond)$ ай 理财 分期管理 基金 饭票 全部 小智头条 急需一笔现金回血? 这有解压福利 BRRISER CHINA CYBERSECURITY .... 为您推荐 更多 理财产品 最高20万 Δ -THE OF 2 0

China Guangfa Bank

# Enter the recipient name and account number

You can copy and paste this from Wise.

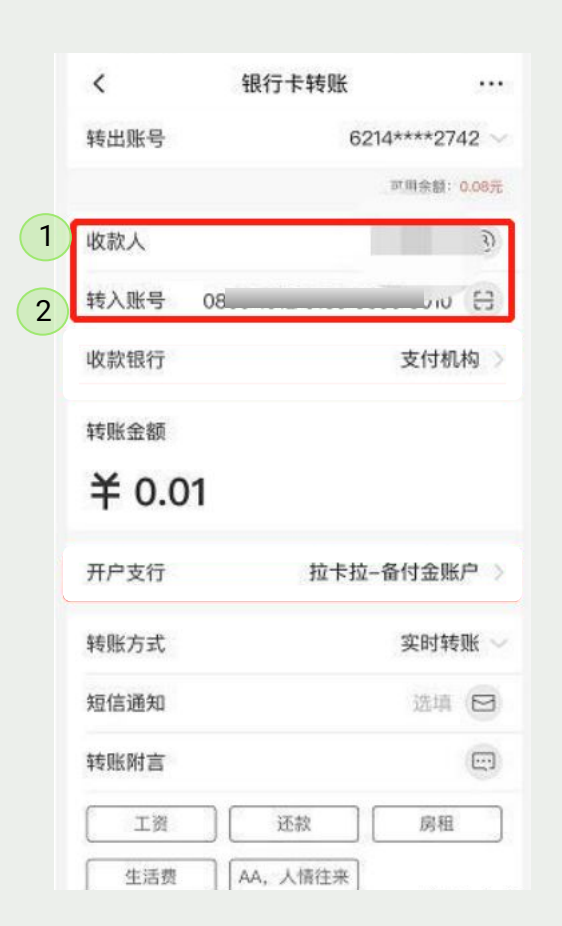

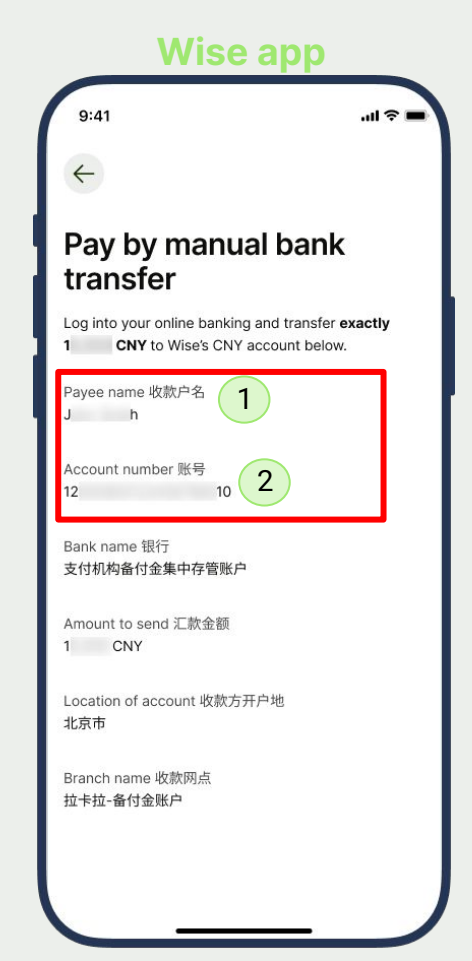

China Guangfa Bank

# Select the Bank Select "支付机构"

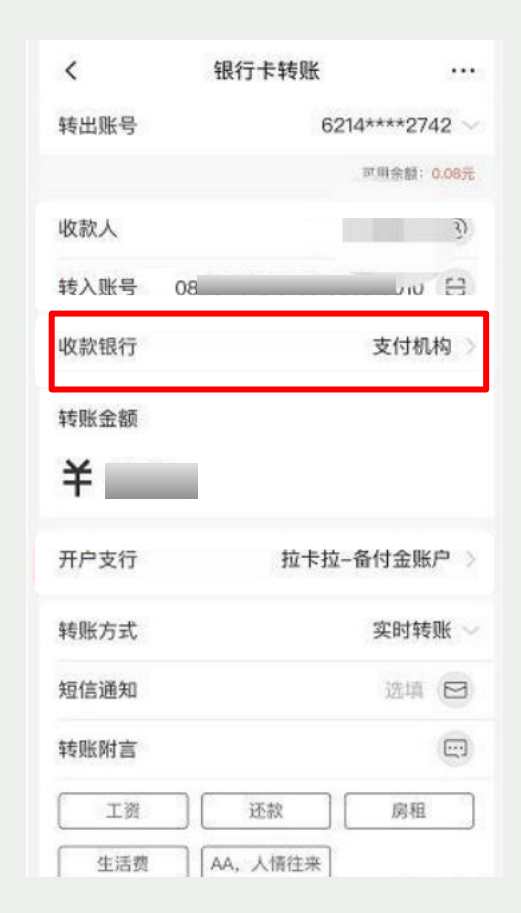

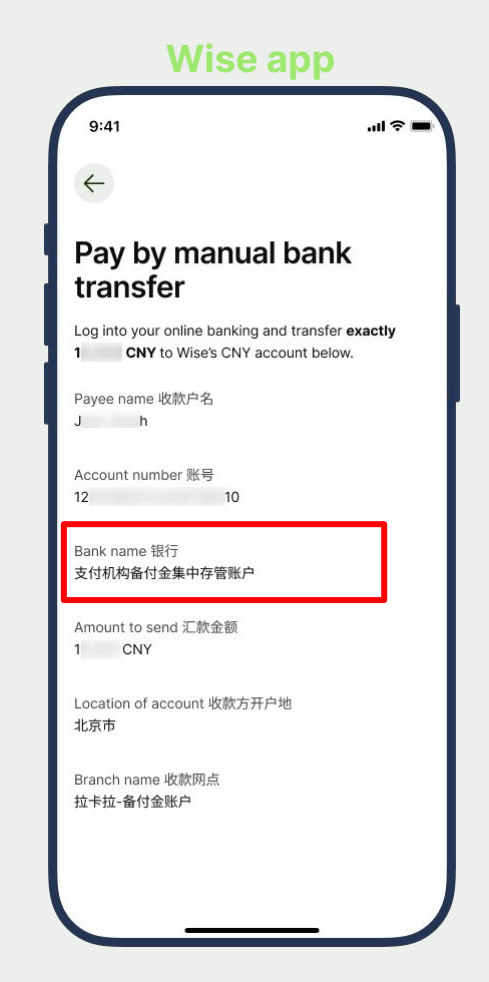

Agricultural Bank of China

# Enter the amount you're sending to Wise

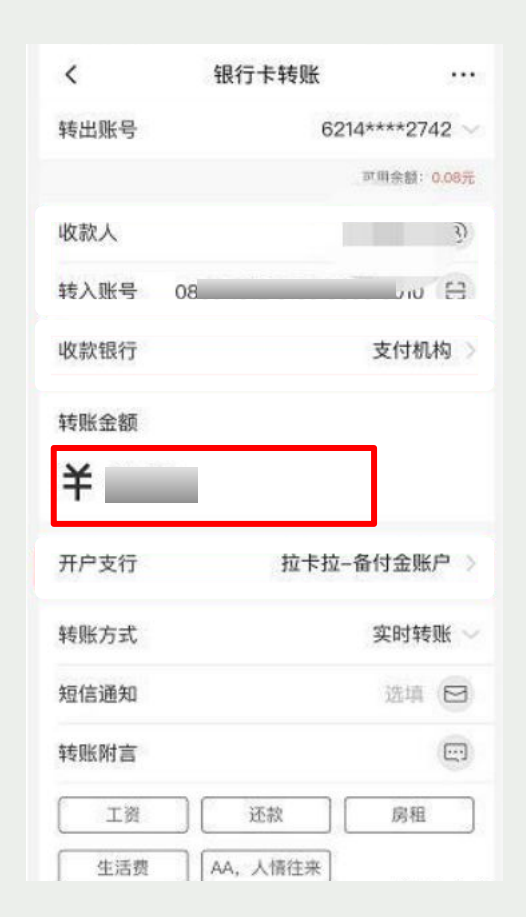

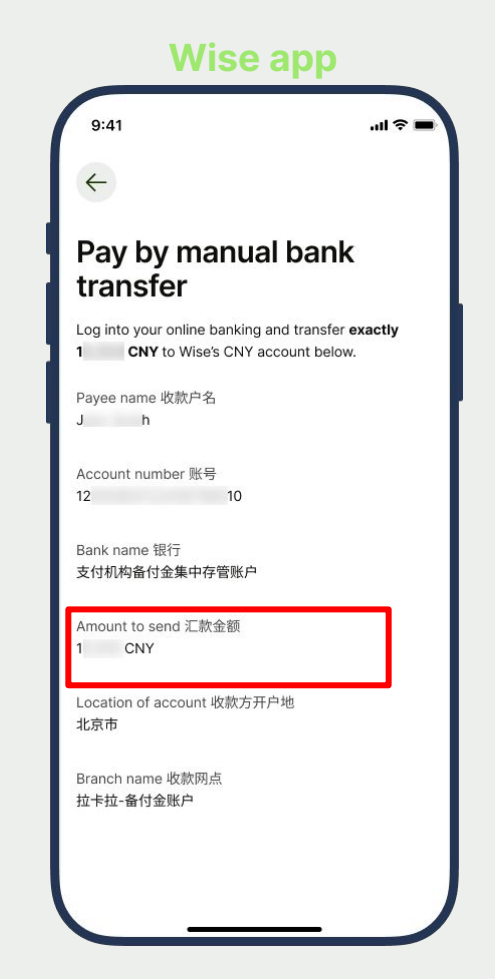

Agricultural Bank of China

# **Select the Branch**

Copy and paste 拉卡拉-备付金账户 into your app. This has to be selected correctly for Wise to receive the payment from you. For the location of account 开户地, choose 北京

| <                                              | 银行卡转账           |                                         |
|------------------------------------------------|-----------------|-----------------------------------------|
| 转出账号                                           | 6214**          | **2742                                  |
|                                                | वर ह            | 1余额: 0.08元                              |
| 收款人                                            |                 | Ì                                       |
| 转入账号                                           | 08              | UN E                                    |
| 收款银行                                           | 3               | 5付机构 🔅                                  |
| 转账金额                                           |                 |                                         |
|                                                |                 |                                         |
| ¥                                              |                 |                                         |
| <b>羊</b>                                       | 拉卡拉-备作          | <b>打金账户</b> 〉                           |
| <b>羊</b><br>开户支行<br>转账方式                       | 拉卡拉-备作          | İ金账户 ⇒                                  |
| <b>羊</b><br>开户支行<br>转账方式<br>短信通知               | 拉卡拉-备作          | 打金账户 ><br>E时转账 \<br>选填 ◯                |
| 井戸支行       转账方式       短信通知       转账附言          | 拉卡拉-备代          | İ金账户 〉<br>€时转账<br>选填 ◯<br>◯             |
| 井戸支行       转账方式       短信通知       转账附言       工资 | 拉卡拉-备付<br>3<br> | İ金账户 〉<br>€时转账 ~<br>选填 ②<br>□<br>□<br>□ |

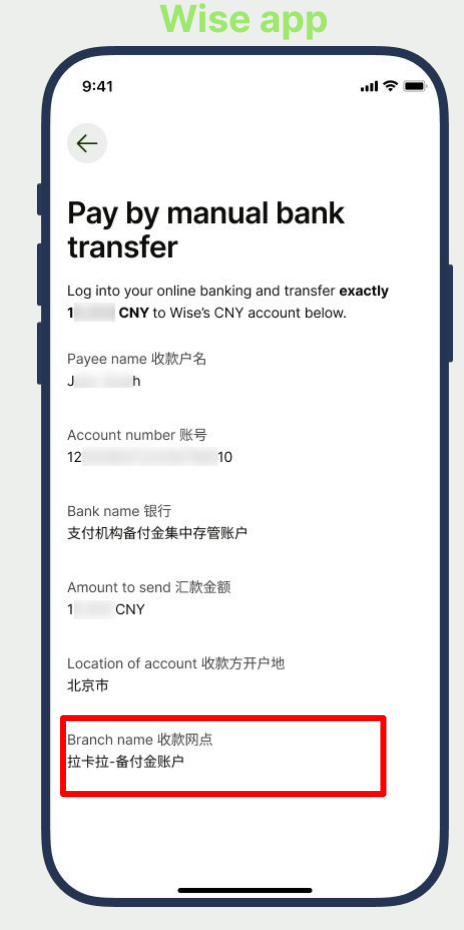

Agricultural Bank of China

# China Everbright Bank

# Open your mobile banking app, select "Transfer"

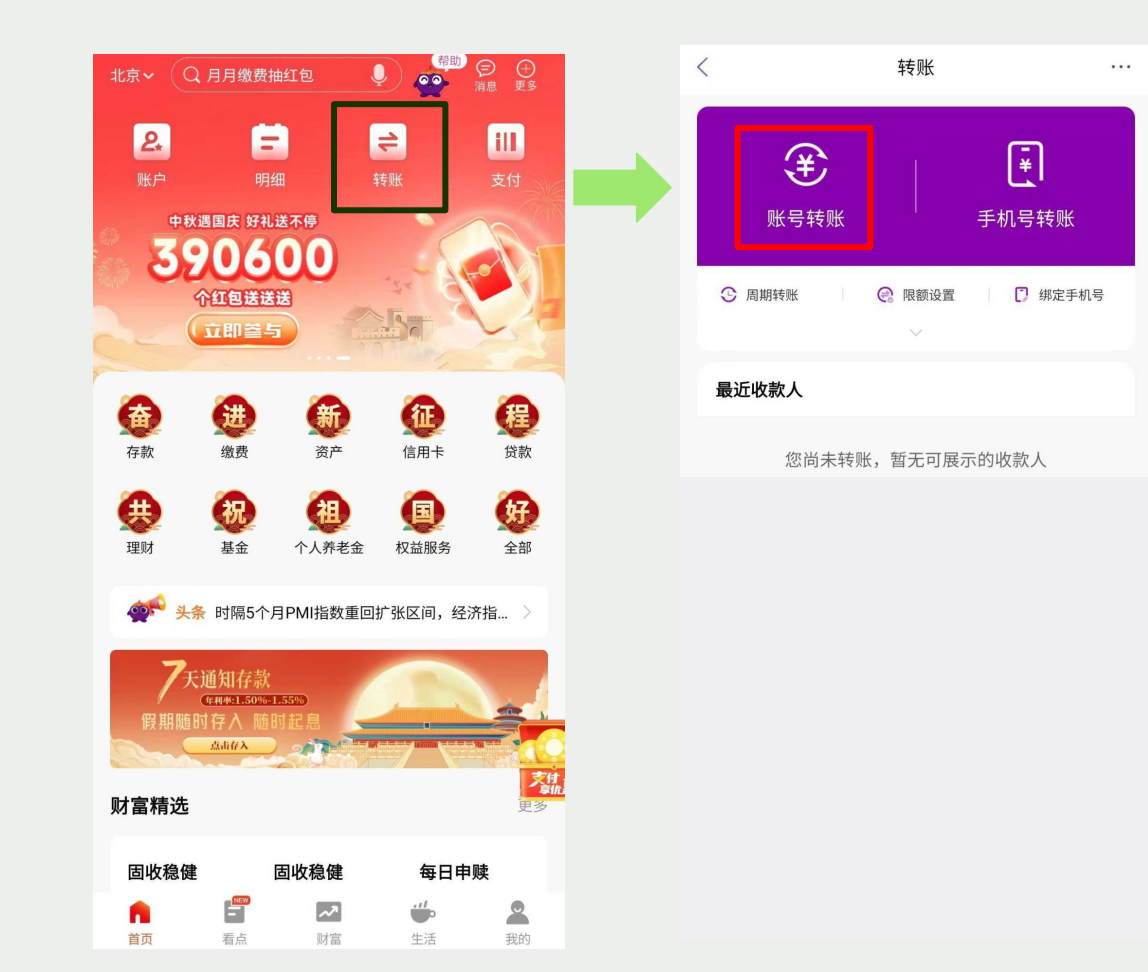

China Everbright Bank

# Enter the recipient name and account number

You can copy and paste this from Wise.

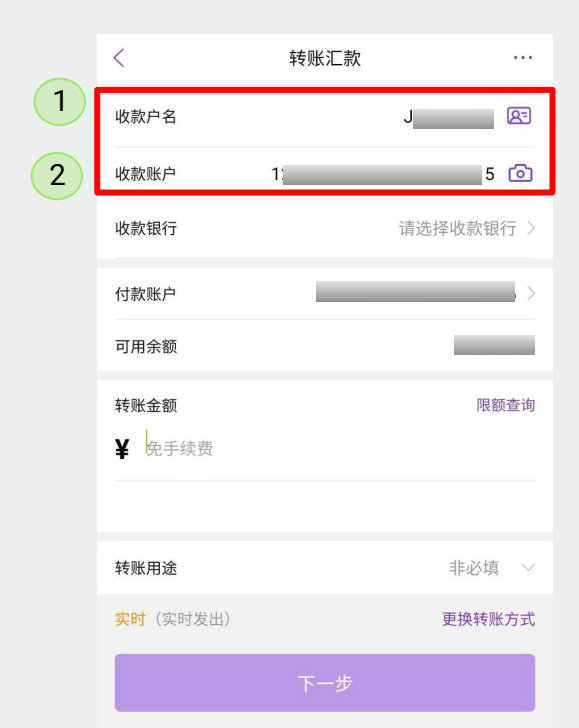

## 温馨提示:

为了您的资金安全,请勿轻信任何以公检法、网购刷单、客服退款、贷款代办、信用卡提额、高收益理财等为由进行转账要求,谨防电信网络诈骗。
 2. 不扫描可疑二维码,不下载可疑APP,请妥善保管卡号、密码、短信验证码等个人重要信息。

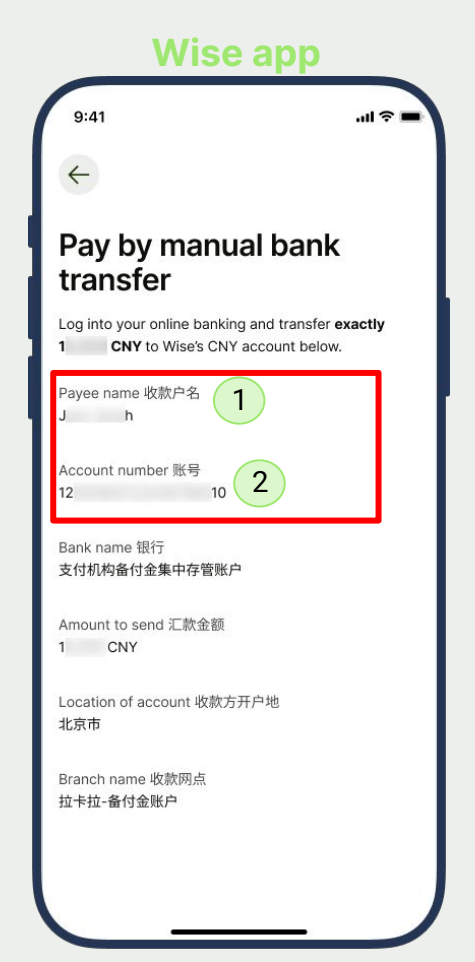

China Everbright Bank

# **Select the Bank** Select "其他银行"

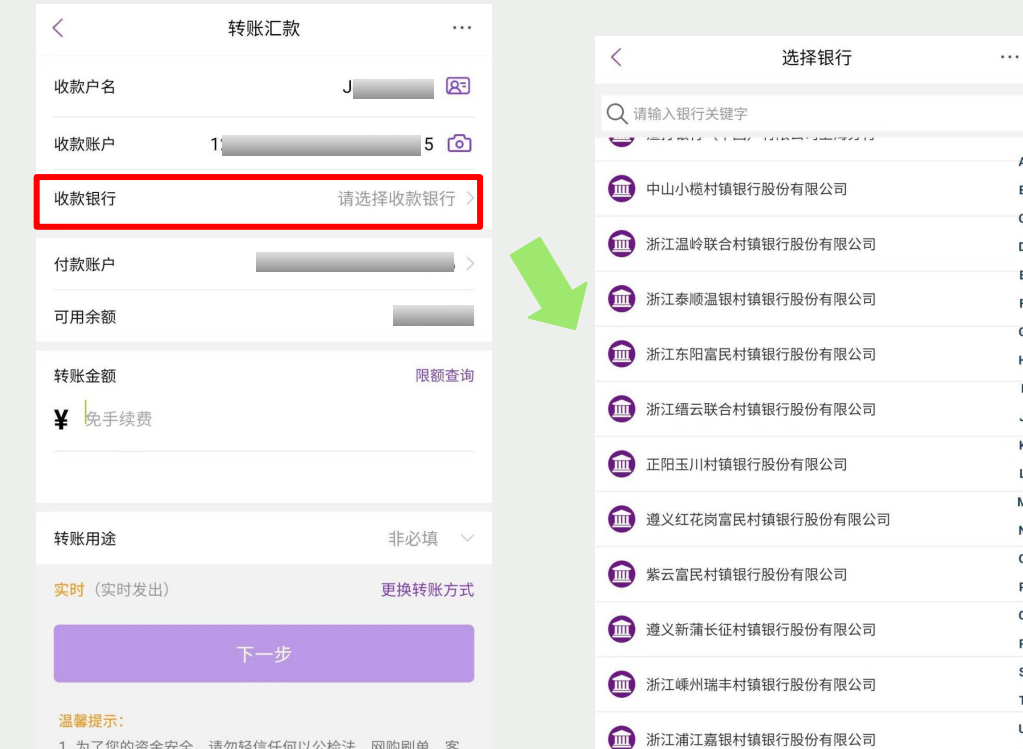

其他

🔟 其他银行...

B

D

F

G

н

.1 K

M

N

0

P

Q

R S

т

U

V

W

Y 7

# China Everbright Bank

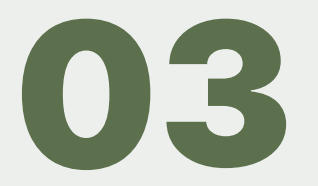

1. 为了您的资金安全,请勿轻信任何以公检法、网购刷单、客 服退款、贷款代办、信用卡提额、高收益理财等为由进行转账 要求,谨防电信网络诈骗。 2. 不扫描可疑二维码,不下载可疑APP,请妥善保管卡号、密

码、短信验证码等个人重要信息。

# **Select the Branch**

Copy and paste 拉卡拉-备付金账户 into your app. This has to be selected correctly for Wise to receive the payment from you.

|                  |                          |            |     |                   |         |   | wise app                                                                                           |
|------------------|--------------------------|------------|-----|-------------------|---------|---|----------------------------------------------------------------------------------------------------|
|                  | <                        | 选择银行       | ••• | <                 | 选择银行    |   | 9:41 <b></b> I 🗢 🗖                                                                                 |
|                  | 网点关键字                    | 请输入网点名称关键字 |     | 网点关键字             | 拉卡拉-备付金 |   | $\leftarrow$                                                                                       |
|                  | <b>参考示例:</b><br>北京银行 广安门 | 一支行        |     | 参考示例:<br>北京银行 广安门 | 〕支行     | _ | Pay by manual bank<br>transfer                                                                     |
|                  |                          | 查询         |     |                   | 查询      |   | Log into your online banking and transfer <b>exactly</b> 1 <b>CNY</b> to Wise's CNY account below. |
|                  |                          |            |     |                   | 备付金账户   |   | Payee name 收款户名<br>J h                                                                             |
|                  |                          |            |     |                   |         |   | Account number 账号<br>12     10                                                                     |
|                  |                          |            |     |                   |         |   | Bank name 银行<br>支付机构备付金集中存管账户                                                                      |
| China Everbright |                          |            |     |                   |         |   | Amount to send 汇款金额<br>1   CNY                                                                     |
| Бапк             |                          |            |     |                   |         |   | Location of account 收款方开户地<br>北京市                                                                  |
| 04               |                          |            |     |                   |         |   | Branch name 收款网点<br>拉卡拉-备付金账户                                                                      |

# Enter the amount you're sending to Wise

Tap on next and the payment should be on its way to Wise.

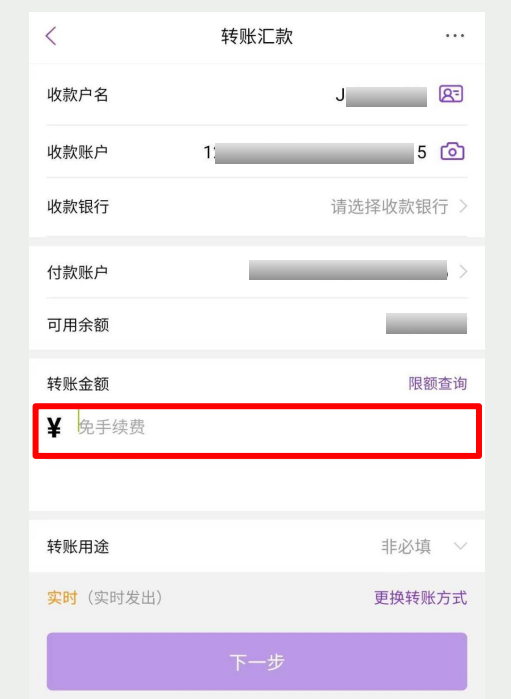

# China Everbright Bank

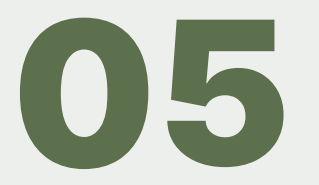

### 温馨提示:

为了您的资金安全,请勿轻信任何以公检法、网购刷单、客服退款、贷款代办、信用卡提额、高收益理财等为由进行转账要求,谨防电信网络诈骗。
 石扫描可疑二维码,不下载可疑APP,请妥善保管卡号、密码、短信验证码等个人重要信息。

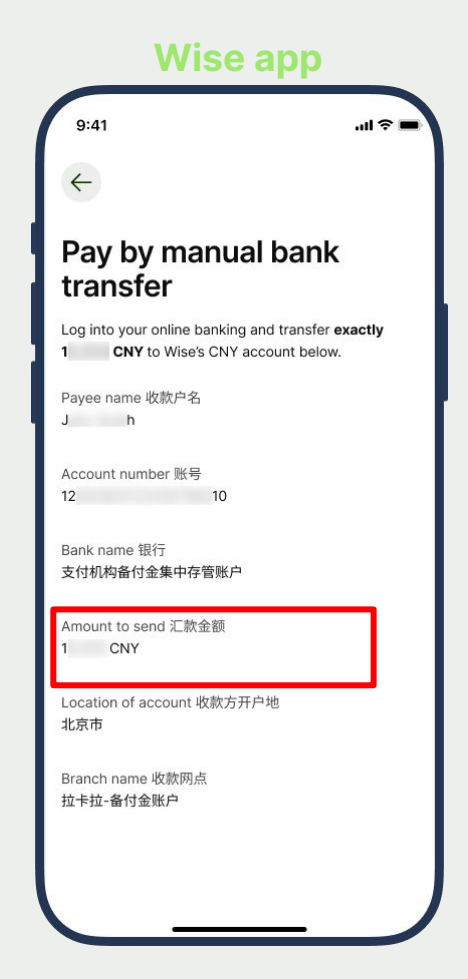